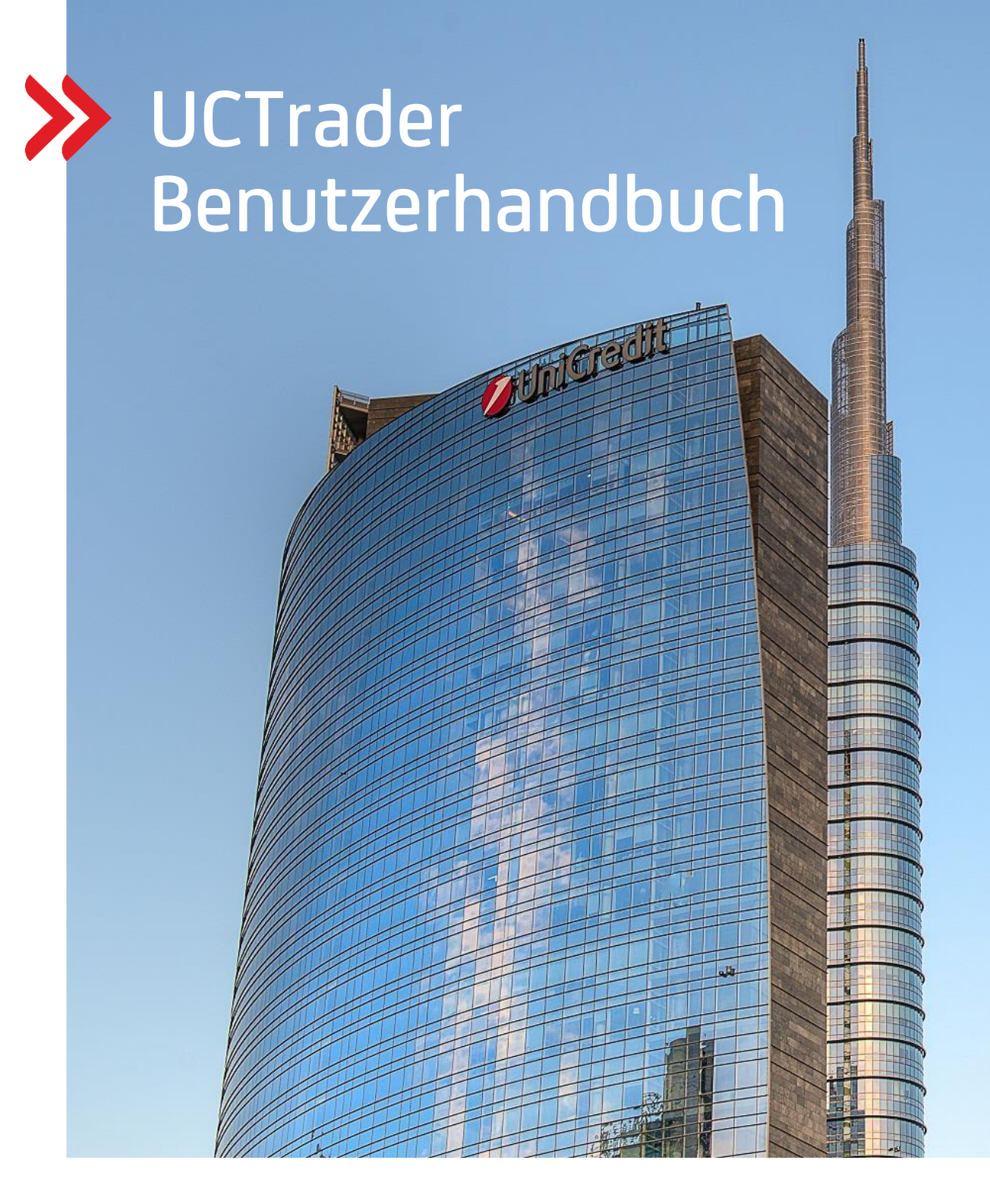

### Kunden Risiko Management

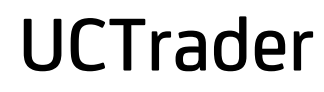

Benutzerhandbuch August 2022

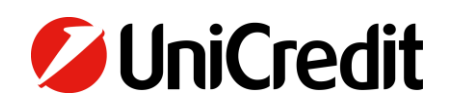

unicreditgroup.eu/clientsolutions

# Contents

|      | ERSTE SCHRITTE                                                                                                    | 6                                                              |
|------|----------------------------------------------------------------------------------------------------|----------------------------------------------------------------|
| 1    | 1.1. WAS KANN ICH MIT UC TRADER MACHEN?                                                                                                    | 7                                                              |
| 1    | 1.2. LAYOUT DER ANWENDUNG                                                                                                    | 7                                                              |
| 1    | 1.3. EIN DEVISENTERMINGESCHÄFT HANDELN                                                                                                    | 8                                                              |
|      | 1.3.1. EIN DEVISENTERMINGESCHÄFT MITTELS ESP DURCHFÜHREN                                                                                                    | 8                                                              |
|      | 1.3.2. EIN DEVISENTERMINGESCHÄFT MITTELS RFS DURCHFÜHREN                                                                                                    | 8                                                              |
| ]    | 1.4. ABMELDEN                                                                                                    | 8                                                              |
| 2. / | ANPASSEN DES ANWENDER-LAYOUTS                                                                                                    | 9                                                              |
| ć    | 2.1. ERSTELLEN EINES NEUEN ARBEITSBEREICHS                                                                                                    | 9                                                              |
|      | 2.1.1. CREATING A NEW, EMPTY WORKSPACE                                                                                                    | 9                                                              |
| -    | 2.1.2. DUPLIZIEREN EINES BESTEHENDEN ARBEITSBEREICHS                                                                                                    | 9                                                              |
| 6    | 2.2. ZWISCHEN GEUFFNETEN ARBEITSBEREICHEN WECHSELN                                                                                                    | 9                                                              |
| 4    | 2.3. KUMPUNENTEN INNERHALB EINES ARBEITSBEREICHS NEU ANORDNEN                                                                                                    | 9                                                              |
|      | 2.3.1. EINE KOMPONENTE NEU POSITIONIEREN                                                                                                    | 9                                                              |
|      | 2.3.2. ANDERN DER GROße EINER ROMPONENTEZ                                                                                                    | و<br>9                                                         |
|      | 2.3.4. UMBENENNEN EINER KOMPONENTE                                                                                                    | 9                                                              |
|      | 2.3.5. ENTFERNEN EINER KOMPONENTE                                                                                                    | 10                                                             |
| ć    | 2.4. HINZUFÜGEN EINER NEUEN KOMPONENTE ZU EINEM ARBEITSBEREICH                                                                                                    | 10                                                             |
| ć    | 2.5. UMBENENNEN EINES ARBEITSBEREICHS                                                                                                    | 10                                                             |
| ć    | 2.6. SPEICHERN IHRER ÄNDERUNGEN                                                                                                    | 10                                                             |
| ć    | 2.7. GESPEICHERTEN ARBEITSBEREICH ÖFFNEN                                                                                                    | 10                                                             |
| ć    | 2.8. ARBEITSBEREICH SCHLIEßEN                                                                                                    | 10                                                             |
| 3. E | EIN DEVISENGESCHÄFT MITTELS ESP HANDELN                                                                                                    | 12                                                             |
| 3    | 3.1. HINZUFÜGEN EINES HANDELSPANEL IN EINEN ARBEITSBEREICH                                                                                                    | 12                                                             |
| 3    | 3.2. EINRICHTEN EINES HANDELSPANELS                                                                                                    | 12                                                             |
|      | 3.2.1. HINZUFÜGEN EINER WÄHRUNGS-/HANDELSKACHEL MITTELS AUSWAHLLISTE                                                                                                    | 12                                                             |
|      | 3.2.2. HINZUFÜGEN EINER WÄHRUNGS-/HANDELSKACHEL ÜBER EINE BEOBACHTUNGSLISTE                                                                                                    | . 12                                                           |
|      |                                                                                                    |                                                                |
|      | 3.2.3. HINZUFUGEN EINER WAHRUNGS-/HANDELSKACHEL ÜBER EINE BEUBACHTUNGSLISTE                                                                                                    | 12                                                             |
|      | 3.2.3. HINZUFUGEN EINER WAHRUNGS-/HANDELSKACHEL ÜBER EINE BEUBACHTUNGSLISTE                                                                                                    | 12<br>13<br>13                                                 |
| -    | 3.2.3. HINZUFUGEN EINER WÄHRUNGS-/HÄNDELSKACHEL ÜBER EINE BEOBACHTUNGSLISTE<br>3.2.4. ÖFFNEN EINER WÄHRUNGS-/HANDELSKACHEL IN EINEM EIGENEN FENSTER<br>3.2.5. ENTFERNEN EINER WÄHRUNGS-/HANDELSKACHEL<br>3.3. ÄNDERN DER OBERFLÄCHE EINER WÄHRUNGS-/HANDELSKACHEL                                                                                                    | 12<br>13<br>13<br>13                                           |
|      | 3.2.3. HINZUFUGEN EINER WÄHRUNGS-/HÄNDELSKACHEL ÜBER EINE BEOBACHTUNGSLISTE<br>3.2.4. ÖFFNEN EINER WÄHRUNGS-/HANDELSKACHEL IN EINEM EIGENEN FENSTER<br>3.2.5. ENTFERNEN EINER WÄHRUNGS-/HANDELSKACHEL<br>3.3. ÄNDERN DER OBERFLÄCHE EINER WÄHRUNGS-/HANDELSKACHEL<br>3.4. ERLÄUTERUNG ZU IN HANDELSKACHEL ANGEZEIGTEN DEVISEN-KURSEN                                                                            | 12<br>13<br>13<br>13<br>13                                     |
|      | 3.2.3. HINZUFUGEN EINER WAHRUNGS-/HANDELSKACHEL ÜBER EINE BEUBACHTUNGSLISTE<br>3.2.4. ÖFFNEN EINER WÄHRUNGS-/HANDELSKACHEL IN EINEM EIGENEN FENSTER<br>3.2.5. ENTFERNEN EINER WÄHRUNGS-/HANDELSKACHEL<br>3.3. ÄNDERN DER OBERFLÄCHE EINER WÄHRUNGS-/HANDELSKACHEL<br>3.4. ERLÄUTERUNG ZU IN HANDELSKACHEL ANGEZEIGTEN DEVISEN-KURSEN<br>3.4.1. EINSEITIGE PREISOUOTIERUNG                                       | 12<br>13<br>13<br>13<br>13<br>13<br>13                         |
|      | 3.2.3. HINZUFUGEN EINER WÄHRUNGS-/HANDELSKACHEL ÜBER EINE BEOBACHTUNGSLISTE<br>3.2.4. ÖFFNEN EINER WÄHRUNGS-/HANDELSKACHEL IN EINEM EIGENEN FENSTER<br>3.2.5. ENTFERNEN EINER WÄHRUNGS-/HANDELSKACHEL<br>3.3. ÄNDERN DER OBERFLÄCHE EINER WÄHRUNGS-/HANDELSKACHEL<br>3.4. ERLÄUTERUNG ZU IN HANDELSKACHEL ANGEZEIGTEN DEVISEN-KURSEN<br>3.4.1. EINSEITIGE PREISQUOTIERUNG<br>3.4.2. ZWEISEITIGE PREISQUOTIERUNG | 12<br>13<br>13<br>13<br>13<br>13<br>13<br>13                   |
|      | <ul> <li>3.2.3. HINZUFUGEN EINER WÄHRUNGS-/HANDELSKACHEL UBER EINE BEOBACHTUNGSLISTE</li></ul>                                                                                                    | 12<br>13<br>13<br>13<br>13<br>13<br>13<br>13                   |
|      | <ul> <li>3.2.3. HINZUFUGEN EINER WÄHRUNGS-/HANDELSKACHEL UBER EINE BEOBACHTUNGSLISTE</li></ul>                                                                                                    | 12<br>13<br>13<br>13<br>13<br>13<br>13<br>13<br>13             |
|      | <ul> <li>3.2.3. HINZUFUGEN EINER WÄHRUNGS-/HANDELSKACHEL UBER EINE BEOBACHTUNGSLISTE</li></ul>                                                                                                    | 12<br>13<br>13<br>13<br>13<br>13<br>13<br>13<br>13<br>13<br>14 |
|      | <ul> <li>3.2.3. HINZUFUGEN EINER WÄHRUNGS-/HANDELSKACHEL ÜBER EINE BEUBACHTUNGSLISTE</li></ul>                                                                                                    | 12<br>13<br>13<br>13<br>13<br>13<br>13<br>13<br>13<br>14<br>14 |
|      | <ul> <li>3.2.3. HINZÜFÜGEN EINER WÄHRUNGS-/HANDELSKACHEL ÜBER EINE BEÜBÄCHTUNGSLISTE</li></ul>                                                                                                    |                                                                |
|      | <ul> <li>3.2.3. HINZUFUGEN EINER WÄHRUNGS-/HANDELSKACHEL ÜBER EINE BEUBACHTUNGSLISTE</li></ul>                                                                                                    |                                                                |
|      | <ul> <li>3.2.3. HINZUFUGEN EINER WÄHRUNGS-/HANDELSKACHEL ÜBER EINE BEUBACHTUNGSLISTE</li></ul>                                                                                                    |                                                                |
|      | <ul> <li>3.2.3. HINZUFUGEN EINER WÄHRUNGS-/HANDELSKACHEL UBER EINE BEUBACHTUNGSLISTE</li></ul>                                                                                                    |                                                                |
|      | <ul> <li>3.2.3. HINZOFUGEN EINER WÄHRUNGS-/HANDELSKACHEL UBER EINE BEOBACHTUNGSLISTE</li></ul>                                                                                                    |                                                                |

#### UniCredit - Confidential

|    | 3.8.3. DIE KURSE DER KACHELN SIND AUSGEGRAUT, DURCHGESTRICHEN UND EINGEFROREN | 17       |
|----|-------------------------------------------------------------------------------|----------|
| 4. | . EIN DEVISENKASSE- ODER -TERMINGESCHÄFT MITTELS RFS HANDELN                  | 18       |
|    | 4.1. ÖFFNEN EINES RFS-HANDELSFENSTERS FÜR DEVISENTERMIN-/-KASSEGESCHÄFTE      |          |
|    | 4.2. WECHSELN ZWISCHEN EINSEITIGER UND ZWEISEITIGER PREISOUOTIERUNG           | 18       |
|    | 4.3. EINEN DEVISEN(TERMIN)KURS MITTELS RES-HANDELSFENSTER ANFRAGEN            |          |
| 5  |                                                                               | 10       |
| э. | 5 1. ÖEENEN EINES DES-HANDELSEENSTEDS EÜD LALIEZEITODTIONEN                   | 10       |
|    |                                                                               | 1 9      |
|    | HANDELN                                                                       | 19       |
|    | 5.3. ÜBERSICHT ÜBER IHRER AKTIVEN LAUEZEITOPTIONEN                            |          |
|    | 5.4. FINE LAUEZEITOPTION ABRUFEN                                              |          |
| 6  |                                                                               | 22       |
| 0. | 6 1. ÖFENEN EINES RES-HANDELSEENSTER EÜR DEVISENSWAPS                         | 22       |
|    | 6.2 WECHSELN ZWISCHEN EINSEITIGER LIND ZWEISEITIGER PREISOLIOTIERLING         | 22       |
|    | 6.3 FINEN DEVISENSWAP MITTELS RES-HANDELSEENSTER ANERAGEN                     | 22       |
| 7  |                                                                               |          |
| 7. | . PLATZIERUNG EINER DEVISENLIMITURDER                                         | 23       |
|    | 7.1. UFFNEN EINES URDEREINGABEFENSTERS                                        | 23       |
|    |                                                                               | 23       |
|    | 7.2.1. EINFALHE URDERS (PLAIN VANILLA)                                        | 22<br>در |
|    | 7.3. ERFASSEN EINER DEVISENLIMITORDER                                         | 23       |
|    | 7.4. VERWALTEN IHRER ORDERS                                                   | 24       |
| Q  | ΒΙ ΩCKTΡΑΝΙSAKTIONEN                                                          | 25       |
| 0. | 8 1. FINGABEMASKE FÜR BLOCKTRANSAKTIONEN ZU EINEM ARBEITSBERFICH HINZUFÜGEN   | 25       |
|    |                                                                               | 25       |
|    |                                                                               | 26       |
|    |                                                                               | 26       |
|    | 8.3.2. BLOCK STATUS                                                           | 26       |
|    | 8.4. VERRECHNUNG VON WÄHRUNGSBETRÄGEN (NETTING)                               | 26       |
|    | 8.5. DARSTELLUNG VON BLOCKTRANSAKTIONEN IM BLOTTER                            | 27       |
|    | 8.6. KONFIGURIEREN ÜBER DIE WEB-OBERFLÄCHE                                    | 27       |
|    | 8.6.1. ERSTELLEN EINES BLOCKS                                                 | 27       |
|    | 8.6.2. HINZUFÜGEN EINES EINZELGESCHÄFTS ZU EINER BLOCKTRANSAKTION             | 27       |
|    | 8.6.3. EIN EINZELGESCHAFT AUS EINEM BLOCK ENTFERNEN                           | 27       |
|    | 8.0.4. EINEN BLOCK ENTFERNEN                                                  | //<br>27 |
|    | 8 7 1 ANEORDERN EINES KURSES                                                  | 27       |
|    | 8.7.2. EINE PREISQUOTIERUNG EXEKUTIEREN                                       | 27       |
|    | 8.7.3. QUOTIERUNG STORNIEREN                                                  | 28       |
|    | 8.8. BLOCKTRANSAKTIONEN AUS MICROSOFT EXCEL IMPORTIEREN                       | 28       |
|    | 8.8.1. ZUGRIFF ÜBER DIE IMPORTSCHNITTSTELLE                                   | 28       |
|    | 8.8.2. AUFLISTEN VON GESCHAFTEN IN EINEM NEUEM EXCEL ARBEITSBLATT             | 28       |
|    | 8.8.5. IMPORTIEREN EINES EXCEL-ARDEITSDLATTS                                  | 29<br>29 |
| 0  |                                                                               | 20       |
| 9. | 0.1. UINTUEÜGEN EINES DOUSTOEEUANDELS DANELS 71. JUDEM ADREITSREDEICU         | 02       |
|    |                                                                               | טכ<br>חכ |
|    |                                                                               | UC       |
|    | 9.2.2. NEUPOSITIONIEREN EINER KACHEL                                          | טכ<br>חר |
|    | 9.2.3. ENTFERNEN EINER KACHEL                                                 | 30       |

| 9.3. VERSTEHEN DER IN DEN KACHELN ANGEZEIGTEN ROHSTOFFKURSE                   |    |
|-------------------------------------------------------------------------------|----|
| 9.4. STARTEN EINES DIREKT-TICKETS                                             |    |
| 9.5. ANFORDERN EINES TRADES                                                   |    |
| 10. DURCHFÜHRUNG EINES RFS-ROHSTOFF-ASIATISCHEN SWAP-TRADES                   | 32 |
| 10.1. STARTEN EINES ASIATISCHEN SWAP-TICKETS                                  |    |
| 10.2. ANFORDERN EINES TRADES                                                  |    |
| 11. ÜBERSICHT DER GESCHÄFTS-/TRADING-AKTIVITÄT MITTELS DER BLOTTERFUNKTION    | 33 |
| 11.1. EINER BLOTTER-KOMPONENTE ZU EINEM ARBEITSBEREICH HINZUFÜGEN             |    |
| 11.2. BLOTTER TYPEN IM UC TRADER                                              |    |
| 11.3. SORTIEREN VON BLOTTER DATENSÄTZEN                                       |    |
| 11.3.1. FESTLEGEN EINER SORTIERREIHENFOLGE FÜR EINE SPALTE                    |    |
| 11.3.2. EINE SORTIER-REIHENFOLGE AUS EINER SPALTE ENTFERNEN                   |    |
| 11.3.3. ALLE SORTIERKRITERIEN AUS EINER SPALTE ENTFERNEN                      |    |
|                                                                               |    |
| 11.4.1. ANWENDEN EINES FILTERS AUF EINE SPALTE                                |    |
| 11.4.2. ENTREMENTED FILTERS AUS EINER SPALTE                                  |    |
| 11.5. HINZUFÜGEN UND ENTFERNEN VON SPALTEN                                    |    |
| 11.6. DIE SPALTENBREITE ÄNDERN                                                |    |
| 11.7. DIE ANORDNUNG DER SPALTEN ÄNDERN                                        |    |
| 11.8. TRANSAKTIONSDETAILS EINES GEHANDELTEN GESCHÄFTS ANZEIGEN                |    |
| 11.9. VERWALTEN VON ORDER-AUFTRÄGEN MIT DEM ORDER BLOTTER                     |    |
| 11.9.1. VERWALTEN EINES EINZELNEN ORDER-AUFTRAGS                              |    |
| 11.9.2. VERWALTEN MEHRERER ORDER-AUFTRÄGE                                     |    |
| 11.10. EXPORTIEREN VON BLOTTER-DATENSÄTZEN                                    | 35 |
| 11.11. ÖFFNEN EINES BLOTTERS IN EINEM EIGENEN FENSTER                         |    |
| 12. ELEKTRONISCHE GESCHÄFTSBESTÄTIGUNG                                        | 37 |
| 12.1. DEVISENTRANSAKTIONEN MIT FÄLLIGKEITSDATUM > SPOT                        |    |
| 12.2. DEVISENTRANSAKTIONEN MIT FÄLLIGKEITSDATUM MAX SPOT                      |    |
| 12.3. "FROZEN STATUS" FÜR UNBESTÄTIGTE GESCHÄFTE                              |    |
| 12.4. GESCHÄFTSBESTÄTIGUNG IM "HISTORICAL BLOTTER"                            |    |
| 12.5. STATUS DER ELEKTRONISCHEN GESCHÄFTSBESTÄTIGUNG                          |    |
| 13. GESCHÄFTE SUCHEN                                                          | 43 |
| 13.1. UNTERSTÜTZTE SUCHKRITERIEN                                              |    |
| 13.2. NEUE SUCHABFRAGE ERSTELLEN                                              | 43 |
| 14. BEOBACHTUNGSLISTEN                                                        | 44 |
| 14.1. BEOBACHTUNGSLISTE ZU EINEM ARBEITSBEREICH HINZUFÜGEN                    |    |
| 14.1.1. EINE NEUE BEOBACHTUNGSLISTE HINZUFÜGEN                                |    |
| 14.1.2. EINE VORDEFINIERTE BEOBACHTUNGSLISTE HINZUFÜGEN                       |    |
| 14.2. WAHRUNGSPAARE IN BEOBACHTUNGSLISTEN ORGANISIEREN                        |    |
| 14.2.1. EIN WAHRUNGSPAAR HINZUFUGEN                                           |    |
| 14.2.2. EIN WAHRUNGSPAAR ENTFERNEN<br>14.2.3. MIT EINEM WÄHRLINGSPAAR HANDELN |    |
| 14.3. FINER BEOBACHTUNGSLISTE UMBENENNEN                                      |    |
| 14.4. EINE BEOBACHTUNGSLISTE IN EINEM EIGENEN FENSTER ÖFFNEN                  |    |
| 15 CHARTS                                                                     | 46 |
| 15.1. EINEN CHART ZU EINEM ARBFITSBERFICH HINZUFÜGEN                          |    |
| 15.2. FRI ÄUTERUNGEN ZUM KERZEN-CHART-FORMAT                                  | 46 |
| 15.3. CHARTS INDIVIDUELL ANPASSEN                                             | 47 |
|                                                                               |    |

#### UniCredit - Confidential

| 15.3.1. DAS WÄHRUNGSPAAR IM CHART ÄNDERN       | .47 |
|------------------------------------------------|-----|
| 15.3.2. DAS INTERVALL DER DATENPUNKTE ÄNDERN   | 47  |
| 15.3.3. DARSTELLUNGSZEITRAUM IM CHART ANPASSEN | .47 |
| 15.4. CHARTS IM EIGENEN FENSTER ÖFFNEN         | 48  |

# 1. Erste Schritte

1. Öffnen Sie https://uctrader.unicreditgroup.eu/uctrader und wählen Sie Ihre Sprache aus, z.B. "deutsch"

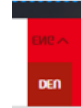

2. Tippen Sie Ihren Usernamen ein und klicken Sie auf "Weiter"

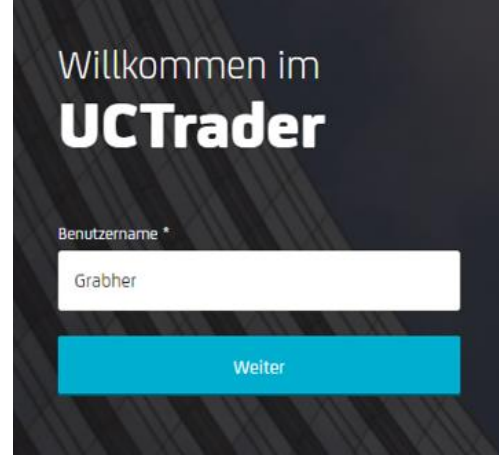

- 3. Wenn Sie sich mit der UniCredit Authenticator APP anmelden

  - b. Für alle nachfolgenden Anmeldungen müssen Sie Ihren Benutzernamen, Passwort und den von Ihrer UniCredit Authenticator App generierten Passcode eingeben. Alternativ ist es möglich sich einzuloggen durch das Scannen des QR-Codes über die APP und den gültigen Validation Code der Ihnen auf dem Bildschirm angezeigt wird.
- 4. Wenn Sie Sich anmelden über SMS und Mail:
  - a. Klicken Sie auf "Passwort vergessen"
  - b. Geben Sie den "Passcode" ein, der Ihnen an Ihre registrierte Mobilfunknummer bzw. E-Mail-Adresse gesandt wird und klicken Sie auf Login
  - c. Generieren Sie ein "Passwort", wenn Sie aufgefordert werden. Ihr Passwort muss mindestens aus 8 Ziffern bestehen, mindestens eines Groß-/Kleinbuchstaben, einer Zahl und eines Sonderzeichens.
  - d. Nun können Sie sich im UC-Trader anmelden
  - Für die kommenden Anmeldungen geben Sie erst Ihr persönliches Passwort ein, um den dann jeweils einmalig gültigen Passcode via Mail oder SMS für die Anmeldung zu erhalten. Mit Eingabe des Passcodes erhalten Sie dann Zugriff auf den UC Trader.

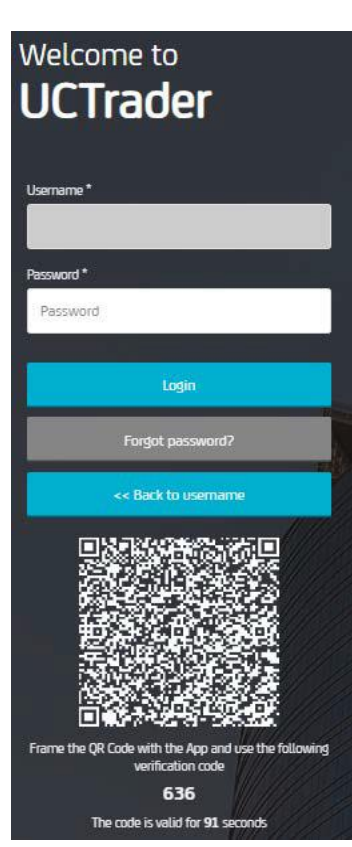

Für weitere Informationen verweisen wir Sie auf das Login-Handbuch auf der UC Trader Homepage:

- IAL SMS & Mail OTP
- IAL Mobile APP

#### **1.1. WAS KANN ICH MIT UC TRADER MACHEN?**

UC Trader bietet die folgenden Funktionen:

- Executable Streaming Preis (ESP) = fortlaufend handelbarer Preis und Request für Streaming (RFS / Preis) = Anfrage für einen handelbaren Preis
- Devisen-Kasse, -Termingeschäfte und -Swaps
- Block-Anfrage (=mehrere Termine bei gleicher Kassebasis)
- Laufzeitoption und Abruf aus einer bestehenden Laufzeitoption
- Orders: Take Profit, Stop Loss und Call (=Beobachtungslevel)
- Orderstrategien: One-Cancels-the-Other (OCO), If Done, If Done OCO
- Elektronische Geschäftsbestätigungen via Click2Confirm, die über UC Trader gehandelt wurden

Die Funktionen, auf die Sie zugreifen können, werden durch unsere regionale Geschäftspolitik und Ihre individuellen Zugriffsrechte bestimmt. Für weitere Informationen zu einer der Funktionen oder um deren Aktivierung anzufordern, wenden Sie sich bitte an Ihren Ansprechpartner für Devisenhandel bei der UniCredit.

#### **1.2. LAYOUT DER ANWENDUNG**

Sie können das Layout der Anwendung an verschiedene Aufgaben und Arbeitsabläufe anpassen. Weitere Informationen finden Sie unter Anpassen des Anwenderlayouts. Die Abbildung unten zeigt ein typisches Layout.

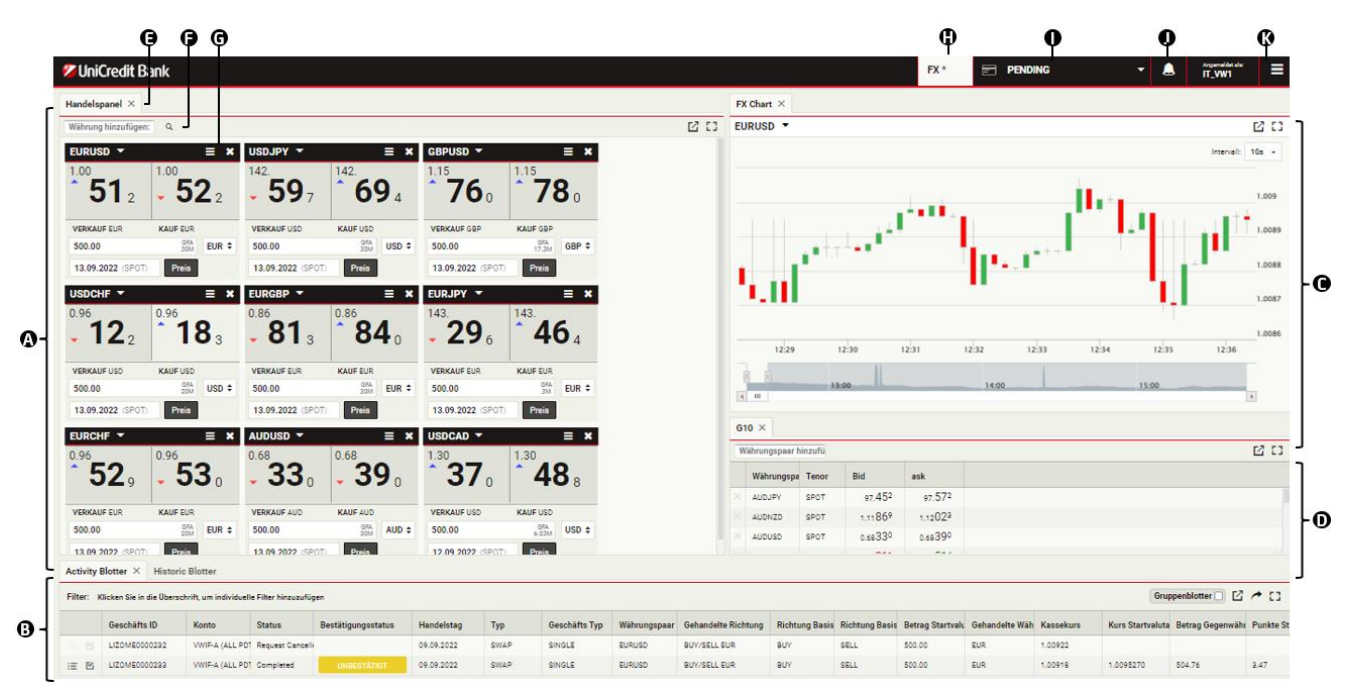

#### Hauptbestandteile:

A) Handelspanele - Handelspanele bieten über Handelskacheln die Kursversorgung ausgewählter Währungspaare.

- B) Blotter Im Blotter erfolgt die Auflistungen von Devisengeschäften und Devisenorders. In der Abbildung sind drei Blotter-Komponenten an der gleichen Stelle gestapelt: "Activity Blotter" (Aktivitätsblotter), "Historic Blotter" (Historischer Blotter) und "Order Blotter". Der "Historic Blotter" ist ausgewählt; "Activity Blotter" und "Order Blotter" sind ausgeblendet.
- C) Chart/Diagrammfunktion Ein Diagramm stellt den Kursverlauf eines Währungspaares dar.
- **D) Beobachtungsliste** Beobachtungslisten sind anpassbare Listen von Währungspaaren und ihren jeweiligen Kasse-Kurse.
- E) Komponentenreiter Die Komponentenreiter dienen zum Auswählen und Neupositionieren von Tool-Elementen. Um ein Element neu zu positionieren, ziehen und positionieren Sie den Komponentenreiter in der Arbeitsmappe an die gewünschte Position. Um ein Element in einem Stapel von Komponenten auszuwählen, klicken Sie auf den Komponentenreiter des jeweiligen Elements.
- F) Auswahlliste der Währungspaare Um eine neue Handelskachel hinzuzufügen, wählen Sie ein Währungspaar aus der Auswahlliste aus.
- **G)** Währungs-/Handelskachel Verwenden Sie Währungs-/Handelskacheln, um Geschäfte im Peis-Stream (ESP) zu tätigen oder um ein Handelsfenster für Devisengeschäfte (RFS) zu öffnen.
- H) Registerkarten Zwei Registerkarten sind geöffnet: "Wk 1" und "Wk 2". Registerkarte 'Wk 1' ist ausgewählt; 'Wk 2' ist ausgeblendet.
- I) Gesellschaft/Firma Auswahl der für Devisengeschäfte kontrahierende Gesellschaft/Firma.
- J) Benachrichtigungen Klicken Sie auf das Benachrichtigungssymbol, um die letzten Anwendungsbenachrichtigungen zu überprüfen.
- **K)** Hauptmenü Um neue Arbeitsbereiche zu erstellen und Tool-Elemente zu bestehenden Arbeitsbereichen hinzuzufügen, klicken Sie auf das Hauptmenü-Symbol.

#### **1.3. EIN DEVISENTERMINGESCHÄFT HANDELN**

Sie können sowohl ESP - Geschäfte (= Executable Streaming Price // fortlaufend handelbarer Preis) als auch RFS – Geschäfte (= Request For Stream // separate Anfrage für handelbaren Preis) von Handelskacheln aus initiieren.

- ESP-Geschäfte führen Sie direkt über die Oberfläche einer Handelskachel aus.
- RFS-Geschäfte tätigen Sie über Tickets, die Sie über das Menü einer Handelskachel aufrufen.

#### 1.3.1. EIN DEVISENTERMINGESCHÄFT MITTELS ESP DURCHFÜHREN

1. Suchen Sie eine Handelskachel für das Währungspaar, das Sie handeln möchten.

- Um eine neue Kachel hinzuzufügen, wählen Sie das Währungspaar aus der Auswahlliste der Währungspaare 🕫 oben links im Handelsbereich \Lambda aus.
- 2. Wählen Sie optional eine andere Preisansicht für die Kachel:
  - Für eine einseitige Preisbildung wählen Sie Tile Menu (Kachelmenü) = > Wechseln zu > Einseitiges Termingeschäft
  - Für eine zweiseitige Preisbildung wählen Sie Tile Menu (Kachelmenü) Ξ > Wechseln zu > Zweiseitiges Termingeschäft
- 3. Erfassen Sie auf der Handelskachel alle notwendigen Transaktionsdetails in den Feldern.
- 4. Klicken Sie auf den gestreamten Kassepreis (Kauf oder Verkauf) in der Kachel um die Transaktion abzuschließen.

#### **1.3.2. EIN DEVISENTERMINGESCHÄFT MITTELS RFS DURCHFÜHREN**

1. Suchen Sie eine Handelskachel für das Währungspaar, das Sie handeln möchten.

- Um eine neue Kachel hinzuzufügen, wählen Sie das Währungspaar aus der Auswahlliste der Währungspaare 🕞 oben links im Handelsbereich 🛆 aus.
- 2. Öffnen Sie ein Handelsfenster: Kachelmenü $\equiv$  > Ticket öffnen > Termingeschäft
- 3. Wählen Sie optional eine andere Preisansicht für das Handelsfenster:
  - Für eine einseitige Preisbildung wählen Sie Kachelmenü  $\equiv$  > Wechseln zu > Einseitiges Termingeschäft
  - Für eine zweiseitige Preisbildung wählen Sie Kachelmenü  $\Xi$  > Wechseln zu > Zweiseitiges Termingeschäft
- 4. Erfassen Sie im Handelsfenster alle notwendigen Transaktionsdetails in den Feldern.
- 5. Klicken Sie auf "**Preis erhalten**", um einen handelbaren Preis zu erhalten.
  - Ein RFS-Preis ist für einen begrenzten Zeitraum verfügbar. Eine Countdown-Anzeige zeigt die verbleibende Zeit für die Anfrage an.
- 6. Klicken Sie auf den gestreamten Kassepreis (Kauf oder Verkauf), um die Transaktion

abzuschließen, oder klicken Sie auf die Schaltfläche Schließen, um den Vorgang abzubrechen.

#### **1.4. ABMELDEN**

Um sich von der Applikation abzumelden wählen Sie Hauptmenü $\equiv$  > Abmelden

UniCredit - Confidential

### 2. Anpassen des Anwender-Layouts

Sie können das Layout der Anwendung an verschiedene Aufgaben, Arbeitsabläufe und kontrahierende Gesellschaften anpassen.

Komponenten können innerhalb mehrerer Registerkarten, die Arbeitsbereiche genannt werden, hinzugefügt, gelöscht und neu angeordnet werden.

Bitte beachten Sie: Alle Änderungen müssen manuell gespeichert werden (siehe Kapital 2.6)

#### 2.1. ERSTELLEN EINES NEUEN ARBEITSBEREICHS

Sie können entweder einen neuen leeren Arbeitsbereich erstellen oder einen vorhandenen Arbeitsbereich duplizieren und anpassen.

#### 2.1.1. CREATING A NEW, EMPTY WORKSPACE

Um einen neuen Arbeitsbereich zu erstellen, wählen Sie Hauptmenü $\equiv$  > Arbeitsbereich > Neu.

#### 2.1.2. DUPLIZIEREN EINES BESTEHENDEN ARBEITSBEREICHS

So duplizieren Sie einen bestehenden Arbeitsbereich:

1. Wählen Sie die Registerkarte des Arbeitsbereichs, den Sie duplizieren möchten.

#### 2. Wählen Sie Hauptmenü ≡ > Arbeitsbereich > Duplizieren.

#### 2.2. ZWISCHEN GEÖFFNETEN ARBEITSBEREICHEN WECHSELN

Um in einen anderen Arbeitsbereich zu wechseln, wählen Sie die Registerkarte des Arbeitsbereichs.

Wenn Sie die Registerkarte des Arbeitsbereichs, zu dem Sie wechseln möchten, nicht sehen können:

- dann kann es daran liegen, dass mehr Arbeitsbereiche geöffnet sind, als Platz für die Anzeige ihrer Registerkarten vorhanden ist, dann werden zusätzliche Arbeitsbereich-Registerkarten in einer Auswahlliste unter einer Registerkarte mit der Bezeichnung >> angezeigt. Suchen Sie in der Auswahlliste nach dem Arbeitsbereich, zu dem Sie wechseln möchten.
- Der Arbeitsbereich ist möglicherweise nicht geöffnet. Um einen Arbeitsbereich zu öffnen und anzuzeigen, wählen Sie Hauptmenü ≡ > Arbeitsbereich > Öffnen und wählen Sie die gewünschte Arbeitsmappe in der Auswahlbox.

#### 2.3. KOMPONENTEN INNERHALB EINES ARBEITSBEREICHS NEU ANORDNEN

#### **2.3.1. EINE KOMPONENTE NEU POSITIONIEREN**

Um eine Komponente neu zu positionieren, erfassen Sie mit der rechten Maustaste die Registerkarte der Komponente und ziehen diese an die gewünschte neue Position. Während Sie ziehen, zeigt ein hervorgehobenes Rechteck die verfügbaren Positionen an.

#### 2.3.2. ÄNDERN DER GRÖßE EINER KOMPONENTE

die Größe einer Komponente zu ändern, erfassen Sie mit der rechten Maustaste den Rand zwischen der Komponente und einer benachbarten Komponente und ziehen diesen an die gewünschte Position.

#### 2.3.3. ERWEITERN EINER KOMPONENTE ZUM TEMPORÄREN AUSFÜLLEN EINES ARBEITSBEREICHS

Um eine Komponente zu erweitern, um den Arbeitsbereich auszufüllen, klicken Sie auf das Erweiterungssymbol der Komponente: 囗

Um die Komponente wieder auf ihre ursprüngliche Größe zu bringen, klicken Sie auf das Symbol der Komponente zum

Einklappen:

#### 2.3.4. UMBENENNEN EINER KOMPONENTE

So benennen Sie eine Komponente um:

- 1. Klicken Sie zweimal auf die Registerkarte der Komponente.
- 2. Löschen Sie den bestehenden Namen.
- 3. Geben Sie einen neuen Namen für die Komponente ein.

4. Drücken Sie die Eingabetaste zur Bestätigung oder ESC zum

#### 2.3.5. ENTFERNEN EINER KOMPONENTE

Um eine Komponente zu entfernen, drücken Sie das Schließen Symbol: imes

Wenn die Komponente in einem Registerkarten-Stapel nicht ausgewählt ist, wird das "Schließen-Symbol" ausgeblendet sein. Zeigen Sie auf die Registerkarte, um das Schließen-Symbol einzublenden.

#### 2.4. HINZUFÜGEN EINER NEUEN KOMPONENTE ZU EINEM ARBEITSBEREICH

Sie können diese Komponententypen zu einem Arbeitsbereich hinzufügen:

- Handelspanel
- Diagramm (FX Chart)
- Eingabemaske für Blocktransaktionen (Blockgeschäft)
- Blotter
- Beobachtungsliste

So fügen Sie eine Komponente zu einem Arbeitsbereich hinzu:

1. Wählen Sie die Registerkarte des Arbeitsbereichs, zu dem Sie die Komponente hinzufügen möchten.

2. Wählen Sie die Komponente, die Sie hinzufügen möchten, im Hauptmenü:

- Um ein Handelspanel hinzuzufügen, wählen Sie Hauptmenü  $\equiv$  > Hinzufügen > Handelspanel
- Um eine Eingabemaske für Blocktransaktionen hinzuzufügen, wählen Sie Hauptmenü Ξ > Hinzufügen > Blockgeschäft
- Um einen Blotter hinzuzufügen, wählen Sie Hauptmenü  $\equiv$  > Hinzufügen > Blotter > Blotter Name
- Um eine Beobachtungsliste hinzuzufügen, wählen Sie Hauptmenü ≡ > Hinzufügen > Beobachtungsliste > Neue Beobachtungsliste.

3. Ziehen Sie die neue Komponente an eine Position innerhalb des Arbeitsbereichs.

• Wenn die Komponente die Erste in einem neuen Arbeitsbereich ist, füllt diese automatisch den gesamten Arbeitsbereich aus.

#### **2.5. UMBENENNEN EINES ARBEITSBEREICHS**

So benennen Sie einen Arbeitsbereich um:

- 1. Klicken Sie zweimal auf die Registerkarte des Arbeitsbereichs.
- 2. Löschen Sie den vorhandenen Namen.
- 3. Geben Sie einen neuen Namen für den Arbeitsbereich ein.
- 4. Drücken Sie die Eingabetaste zum Bestätigen oder ESC zum Abbrechen.

#### 2.6. SPEICHERN IHRER ÄNDERUNGEN

Neue Arbeitsbereiche und Änderungen am Layout eines bestehenden Arbeitsbereichs bleiben nur für die Dauer Ihrer Anmeldung erhalten. Um Ihre neuen Arbeitsbereiche und Layouts in nachfolgenden Anmeldungen zu verwenden, müssen Sie Ihre Änderungen zuerst speichern.

Die Registerkarten neuer Arbeitsbereiche und geänderter Arbeitsbereiche sind mit einem Sternchen (\*) gekennzeichnet, bis sie gespeichert wurden.

So speichern Sie alle Änderungen für alle Arbeitsbereiche:

Wählen Sie Hauptmenü = > Arbeitsbereich > Speichern

#### 2.7. GESPEICHERTEN ARBEITSBEREICH ÖFFNEN

So öffnen Sie einen gespeicherten Arbeitsbereich / -mappe:

- 1. Wählen Sie Hauptmenü = > Arbeitsbereich > Öffnen. Eine Liste gespeicherter Arbeitsmappen wird Ihnen angezeigt.
- 2. Wählen Sie eine Arbeitsmappe aus der Liste aus.

#### 2.8. ARBEITSBEREICH SCHLIEßEN

Um einen Arbeitsbereich zu schließen, klicken Sie auf das Schließsymbol der Registerkarte Arbeitsbereich: imes

Wenn der Arbeitsbereich, den Sie schließen möchten, gerade nicht ausgewählt ist, ist das Schließsymbol auf der Registerkarte des Arbeitsbereichs ausgeblendet. Zeigen Sie auf die Registerkarte des Arbeitsbereichs, um das Schließsymbol einzublenden.

#### UniCredit - Confidential

Um einen geschlossenen Arbeitsbereich wieder zu öffnen, wählen Sie **Hauptmenü ≡ > Arbeitsbereich > Öffnen**.

### Ein Devisengeschäft mittels ESP<sup>1</sup> handeln

Sie exekutieren ESP - Geschäfte (= Executable Streaming Price // fortlaufend handelbarer Preis) mit Hilfe von Währungs-/Handelskacheln. Handelskacheln sind Bestandteile von Handelspanelen in einem Arbeitsbereich. Es gibt fünf Kachelformate. Alle Formate liefern handelbare Preise zur sofortigen Exekution einer Transaktion (ESP), mit Ausnahme des Formats der Swappreisübersicht. In der Swappreisübersicht könne Sie ausschließlich Geschäfte mittels RFS (= Request For Stream // separate Anfrage für handelbaren Preis) handeln.

#### 3.1. HINZUFÜGEN EINES HANDELSPANEL IN EINEN ARBEITSBEREICH

So fügen Sie ein neues Handelspanel zu einem Arbeitsbereich hinzu: 1. Klicken Sie auf die Registerkarte des Arbeitsbereichs, zu dem Sie das Handelspanel hinzufügen möchten.

- 2. Wählen Sie Hauptmenü = > Hinzufügen > Handelspanel
- 3. Ziehen Sie das Handelspanel an eine Stelle innerhalb des Arbeitsbereichs.
  - Wenn das Handelspanel die erste Komponente in einem neuen Arbeitsbereich ist, füllt das Handelspanel automatisch den gesamten Arbeitsbereich aus

#### **3.2. EINRICHTEN EINES HANDELSPANELS**

#### 3.2.1. HINZUFÜGEN EINER WÄHRUNGS-/HANDELSKACHEL MITTELS AUSWAHLLISTE

Die folgende Abbildung zeigt ein Handelspanel mit dem Namen "Majors", dass zwei Währungs-/Handelskacheln enthält.

| Majors ×                               |         |            |                   |                 |            |
|----------------------------------------|---------|------------|-------------------|-----------------|------------|
| Add Currency Pair:                     | a       |            |                   |                 |            |
| EURUSD 🔻                               |         | <b>≡ ×</b> | USDJPY 🔻          |                 | ≡ >        |
| <sup>1.12</sup> <b>19</b> <sub>4</sub> | 1.12    | 01         | <b>90</b> 5       | <sup>107.</sup> | <b>1</b> ₃ |
| SELL EUR                               | BUY EUR |            | SELL USD          | BUY USD         |            |
| 500.00                                 |         | EUR ¢      | 500.00            |                 | USD ¢      |
| 22/07/2019 (SPOT                       | RFS     |            | 22/07/2019 (SPOT) | RFS             |            |

#### Hauptfunktionalitäten:

A – Auswahlliste der Währungspaare

Um eine neue Handelskachel für ein Währungspaar hinzuzufügen, wählen Sie das Währungspaar in der Auswahlliste oben links im Handelspanel **A**. aus.

Sie können mehr als eine Kachel für das gleiche Währungspaar hinzufügen. So können Sie Kurse für unterschiedliche Volumina und Laufzeiten nebeneinander vergleichen.

#### 3.2.2. HINZUFÜGEN EINER WÄHRUNGS-/HANDELSKACHEL ÜBER EINE BEOBACHTUNGSLISTE

Ziehen Sie mit der rechten Maustaste ein Währungspaar aus einer Beobachtungsliste in das Handelsfenster. Sie können mehr als eine Handelskachel für ein Währungspaar hinzufügen.

#### 3.2.3. HINZUFÜGEN EINER WÄHRUNGS-/HANDELSKACHEL ÜBER EINE BEOBACHTUNGSLISTE

Ziehen Sie mit der rechten Maustaste ein Währungspaar aus einer Beobachtungsliste in das Handelsfenster. Sie können mehr als eine Handelskachel für ein Währungspaar hinzufügen.

<sup>&</sup>lt;sup>1</sup> Funktionalität ist aktuell nicht für Kunden der UCI SpA nutzbar

#### 3.2.4. ÖFFNEN EINER WÄHRUNGS-/HANDELSKACHEL IN EINEM EIGENEN FENSTER

So öffnen Sie eine Kachel in einem eigenen Fenster:

Zeigen Sie auf die Titelleiste der Kachel. Das Ausklappsymbol wird eingeblendet.

Klicken Sie auf das Ausklappsymbol der Kachel:

Wenn die Kachel nicht in einem eigenen Fenster geöffnet wird, ist Ihr Webbrowser möglicherweise so eingestellt, dass Popup/eingeblendete-Fenster standardmäßig blockiert werden. Um dies zu beheben, fügen Sie diese Website zur Liste der Websites hinzu, die Popup/eingeblendete-Fenster öffnen dürfen. Weitere Informationen dazu finden Sie, wenn Sie in der Hilfe Ihres Webbrowsers nach "Pop-up" suchen.

#### 3.2.5. ENTFERNEN EINER WÄHRUNGS-/HANDELSKACHEL

Um eine Kachel zu entfernen, klicken Sie auf das Schließsymbol der Kachel.

#### 3.3. ÄNDERN DER OBERFLÄCHE EINER WÄHRUNGS-/HANDELSKACHEL

Eine Handelskachel hat 5 Formate:

- Einseitige Preisquotierung
- Zweiseitige Preisquotierung
- Laufzeitenpreisübersicht (Tenor-Leiter)
- Swappreisübersicht (Swap Leiter)
- Volumenpreisübersicht (Volumen Leiter)

Um das Format einer Kachel zu ändern, wählen Sie **Kachelmenü ≡ > Wechseln zu > Geschäftsart**.

#### 3.4. ERLÄUTERUNG ZU IN HANDELSKACHEL ANGEZEIGTEN DEVISEN-KURSEN

Erläuterung zu in Handelskachel angezeigten Devisen-Kursen

#### 3.4.1. EINSEITIGE PREISQUOTIERUNG

Wenn für ein Währungspaar nur ein Kurs angezeigt wird, zeigt die Kacheloberfläche auch, ob es sich um den Geldkurs oder den Briefkurs handelt.

#### 3.4.2. ZWEISEITIGE PREISQUOTIERUNG

Wenn für ein Währungspaar zwei Kurse angezeigt werden, befindet sich der Geldkurs immer auf der linken Seite und der Briefkurs auf der rechten Seite.

Die Kurse sind in Bezug auf die Richtung der gehandelten Währung aus Ihrer Sicht beschriftet. Wenn Sie die Einheit der gehandelten Währung ändern, ändert sich die Beschriftung der Kurse, aber nicht die Kurse in ihrer Reihenfolge.

#### 3.5. AUSWÄHLEN DER HANDELNDEN GESELLSCHAFT / FIRMA

-----

Um die für ESP-Transaktionen kontrahierende Gesellschaft auszuwählen, nutzen Sie die Auswahlliste in der Anwendungssymbolleiste.

Um eine andere zu kontrahierende Gesellschaft für ein Devisengeschäft auszuwählen, ohne die als Standard hinterlegte Gesellschaft für alle ESP-Geschäfte zu ändern, nutzen Sie die RFS-Funktion. Um ein RFS-Geschäft zu handeln, wählen Sie **Kachelmenü ≡ > Ticket öffnen > Geschäftstyp**.

Um mehrere Gesellschaften für eine einzelne Devisentransaktion zuzuweisen, verwenden Sie die Eingabemaske für Blocktransaktionen. Siehe hierzu Kapitel Blocktransaktionen

#### 3.6. SPEZIFIZIERUNG VON WÄHRUNGSVOLUMEN

~ ~ ~

Um große Währungssummen schnell einzugeben verwenden Sie eine der Abkürzungen aus der untenstehenden Tabelle.

| SUTTIX | Einneit | Beispiel                                         |
|--------|---------|--------------------------------------------------|
| 'k'    | Tausend | Tippen Sie '500k' als Abkürzung für '500,000.00' |

....

| 'm' | Million   | Tippen Sie '1m' als Abkürzung für '1,000,000.00'     |
|-----|-----------|------------------------------------------------------|
| 'b' | Milliarde | Tippen Sie '1b' als Abkürzung für '1,000,000,000.00' |

#### 3.7. ABSCHLIEßEN EINER ESP-TRANSAKTION IN EINER HANDELSKACHEL

Bevor Sie eine Devisentransaktion über eine Kachel handeln, prüfen Sie immer, dass die richtige zu kontrahierende Gesellschaft in der Applikationsmenüleiste ausgewählt wurde.

#### 3.7.1. HANDELN UNTER VERWENDUNG EINER KACHEL MIT EINSEITIGER PREISQUOTIERUNG

Handelskacheln mit einseitiger Preisquotierung stellen handelbare Kurse für Kasse- und Devisentermingeschäfte in jeweils einer Handelsrichtung zur Verfügung.

#### Um mit einer Kachel mit einseitiger Preisquotierung zu handeln, gehen Sie wie folgt vor:

- Wählen Sie die Handelsrichtung Kauf / Verkauf (A).
- Geben Sie den Währungsbetrag ein (B). Ihr maximaler Handelsbetrag ist unter GFA (=Maximalbetrag // Good for Acceptance) (F) ersichtlich
- 3. Wählen Sie die gewünschte zu handelnde Währung **(C)**.
- 4. Wählen Sie den gewünschten Fälligkeitstag **(D)**.
- 5. Exekutieren Sie die Devisentransaktion durch Bestätigungsklick auf die angebotene Preisquotierung **(E)**.

|    | USDJP     | Y 🔻                | ≡ ×             |          |
|----|-----------|--------------------|-----------------|----------|
| 0- | •         | <sup>10/2</sup> 87 | 5               | -G       |
| 0- | ●BUY ◆    | 500.00             | GFA<br>1M USD ¢ | -0<br>-0 |
| 0- | • 22/07/2 | 019 (SPOT)         | RFS             |          |

#### 3.7.2. HANDELN UNTER VERWENDUNG EINER KACHEL MIT ZWEISEITIGER PREISQUOTIERUNG

Handelskacheln mit zweiseitiger Preisquotierung stellen handelbare Preise für Kasse- und Devisentermingeschäfte in beide Handelsrichtungen zur Verfügung.

#### Um mit einer Kachel mit zweiseitiger Preisquotierung zu handeln, gehen Sie wie folgt vor:

- Geben Sie den Währungsbetrag (A) ein. Ihr maximaler Handelsbetrag ist unter GFA (=Maximalbetrag // Good for Acceptance) (F) ersichtlich.
- 2. Wählen Sie die zu handelnde Währung **(B).**
- 3. Wählen Sie den gewünschten Fälligkeitstag **(C).**
- 4. Exekutieren Sie die Devisentransaktion durch Bestätigungsklick auf die angebotene Preisquotierung, dem Geldkurs **(D)** oder dem Briefkurs **(E)**.

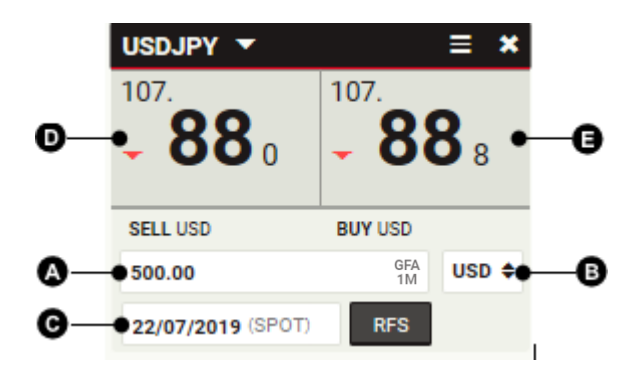

#### 3.7.3. HANDEL MIT EINER WÄHRUNGSKACHEL IN DER LAUFZEITENPREISÜBERSICHT (TENOR LEITER)

Die Laufzeitenpreisübersicht bietet eine wechselseitige Preisbildung für ein Währungsvolumen zu einer Auswahl von Fälligkeitstagen.

Um die Anzahl der in der Kachel angezeigten Fälligkeitstage zu ändern, klicken Sie auf das Dreieck **(F)** am unteren Rand der Kachel - dadurch wird die Kachel nach unten ausgeklappt und weitere vier Fälligkeitstermine eingeblendet.

Um eine Fälligkeit in der Übersicht zu ändern, wählen Sie ein neues Valutadatum (C).

#### Um in einer Kachel mit Laufzeitenpreisübersicht zu handeln, gehen Sie wie folgt vor:

- 1. Geben Sie den Währungsbetrag ein **(A)**.
- Wählen Sie die zu handelnde Währung (B).
- Wählen Sie den gewünschten Fälligkeitstag (C).
- Exekutieren Sie die Devisentransaktion durch Bestätigungsklick auf die angebotene Preisquotierung für den gewünschten Valutatag, den Geldkurs (D) oder den Briefkurs (E).

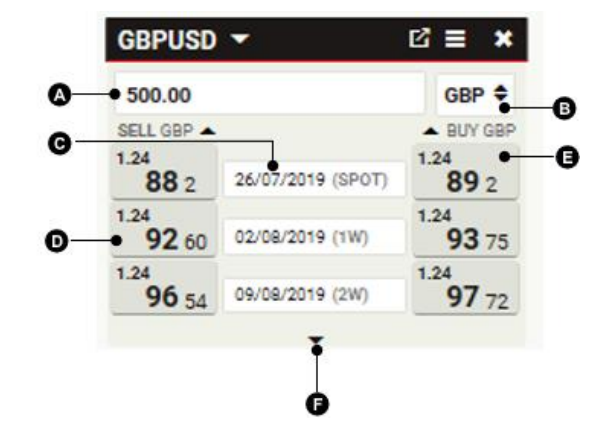

#### 3.7.4. HANDELN AUS EINER WÄHRUNGSKACHEL MIT SWAPPREISÜBERSICHT (SWAP LEITER)

Die Swappreisübersicht bietet eine wechselseitige Preisbildung für einen Devisen-Swap mit der Kassevaluta am vorderen Fälligkeitstag und dem Fälligkeitstag auf den gewählten Termin.

Im Gegensatz zu den anderen Kachelformaten bietet die Swappreisübersicht keine direkt handelbaren Preise via ESP. Wenn Sie auf einen Kurs klicken, wird ein RFS-Handelsfenster (= Request For Stream // separate Anfrage für handelbaren Preis) für eine Devisenswaptransaktion geöffnet, welche mit den vorausgewählten Volumen- und Fälligkeitsdaten befüllt ist.

Devisen-Swaps werden in Terminpunkten mit einem Ab- oder Aufschlag auf den Kassakurs notiert, der auf der obersten Sprosse der Übersicht angezeigt wird.

Um die Anzahl der in der Kachel angezeigten Fälligkeitstage zu ändern, klicken Sie auf das Dreieck **(F)** am unteren Rand der Kachel dadurch wird die Kachel nach unten ausgeklappt und weitere vier Fälligkeitstermine eingeblendet.

Um eine Fälligkeit in der Übersicht zu ändern, wählen Sie ein neues Valutadatum (C).

#### Um aus einer Kachel mit Swappreisübersicht zu handeln, gehen Sie wie folgt vor:

- 1. Geben Sie den Währungsbetrag ein (A).
- 2. Wählen Sie die zu handelnde Währung **(B)**.
- 3. Wählen Sie den gewünschten Fälligkeitstag auf Termin **(C)**.
- Öffnen Sie ein RFS-Handelsfenster für Devisenswaptransaktion mit den vorselektierten Transaktionsdetails durch Auswahl des Geld-Kurs (D) oder Brief-Kurs (E) auf die gewünschte Fälligkeit
- 5. Durch **"Preis erhalten"** im RFS-Handelsfenster erhalten Sie eine zweiseitige Preisquotierung
- Exekutieren Sie im RFS Handelsfenster die Devisenswaptransaktion durch Bestätigungsklick auf die angebotene Preisquotierung, den Geldkurs oder den Briefkurs

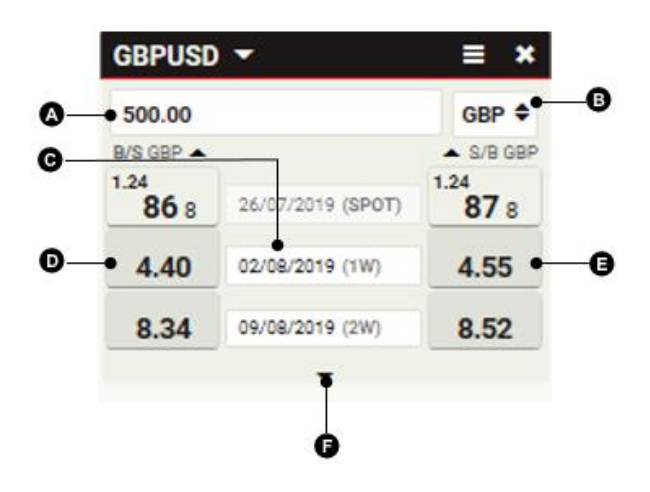

#### 3.7.5. HANDEL IN EINER WÄHRUNGSKACHEL MIT VOLUMENPREISÜBERSICHT (TENOR LEITER)

Die Volumenpreisübersicht bietet eine wechselseitige Preisbildung für Kasse- oder Devisentermingeschäfte auf einen Fälligkeitstag in Abhängigkeit des vorselektierten Volumens.

Die Volumenpreisübersicht ist vorab nicht befüllt. Um eine Preisquotierung in Abhängigkeit des Währungsvolumens auf einen Fälligkeitstag zu erhalten, geben Sie den gewünschten Währungsbetrag in das Betragsfeld **(A)** der Zeile ein.

Um die Anzahl der in der Kachel angezeigten Preisquotierungen in Abhängigkeit zur Betragshöhe zu ändern, klicken Sie auf das Dreieck (F) am unteren Rand der Kachel - dadurch wird die Kachel nach unten ausgeklappt und weitere Auswahlzeilen eingeblendet.

#### Um in einer Kachel mit Volumenpreisübersicht zu handeln, gehen Sie wie folgt vor:

- 1. Wählen Sie den gewünschten Fälligkeitstag (A).
- 2. Wählen sie die zu handelnde Währung (B). 🔕
- Erfassen Sie den gewünschten Währungsbetrag (C).
- Exekutieren Sie das Devisenkasse-/ -termingeschäft durch Bestätigungsklick auf die angebotene Preisquotierung, den Geldkurs (D) oder den Briefkurs (E), für den gewünschte Währungsbetrag.

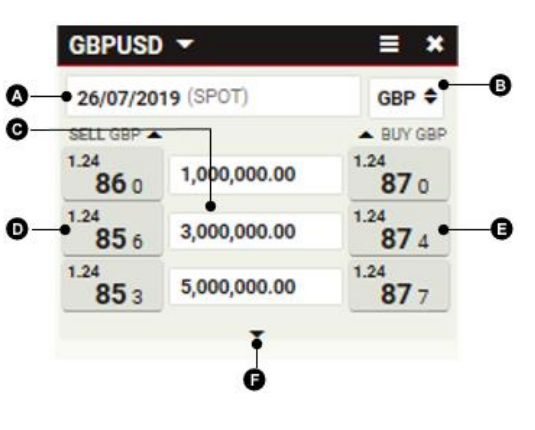

#### 3.8. STÖRUNGEN IN DER KURSVERSORGUNG EINER HANDELSKACHEL

#### 3.8.1. WÄHRUNGSKURSE WERDEN DURCH DEN TEXT 'RFS' (=REQUEST FOR STREAMING) ERSETZT

Sie haben eine Betragshöhe in der Währungskachel erfasst, der über den handelbaren Maximalbetrag (GFA = Good For Amount) des Währungspaares in der Kachel liegt.

Executable Streaming Prices (ESP) sind nur für Währungsbeträge verfügbar, die gleich oder unter dem Maximalbetrag (GFA) für das Währungspaar in einer Kachel liegen.

Um einen Handel für Beträge oberhalb des GFA auszuführen, starten Sie ein RFS-Geschäft (= Request For Stream // separate Anfrage für handelbaren Preis), indem Sie auf das Feld "RFS" klicken oder ein Handelsfenster aus dem Kachelmenü öffnen≡.

| EURMYR 👻          |         | <b>≡ ×</b> |
|-------------------|---------|------------|
| RFS               | RF      | S          |
| SELL EUR          | BUY EUR |            |
| 500.00            |         | EUR 🜩      |
| 26/07/2019 (SPOT) | RFS     |            |

#### 3.8.2. KACHEL-KURSE SIND AUSGEGRAUT UND EINGEFROREN

Die handelbare Kursversorgung wurde deaktiviert, weil ein oder mehrere Aspekte des Handels in Konflikt mit Ihren Handelsberechtigungen stehen.

Um herauszufinden, welche Handelsberechtigungen Sie haben, wenden Sie sich bitte an Ihren Devisenansprechpartner.

| USDJPY 🔻    |                    | ≡ ×        |
|-------------|--------------------|------------|
| <b>86</b> 5 | 107.<br><b>- 8</b> | <b>7</b> 3 |
| SELL USD    | BUY USD            |            |
| 500         |                    | USD 🖨      |
|             |                    |            |

#### 3.8.3. DIE KURSE DER KACHELN SIND AUSGEGRAUT, DURCHGESTRICHEN UND EINGEFROREN

Der handelbare Kursversorgung wurde deaktiviert, weil die Verbindung zum Server für die Preisversorgung vorübergehend nicht verfügbar ist.

Wenn das Problem weiterhin besteht, wenden Sie sich bitte an Ihren Devisenansprechpartner.

| USDJPY 🔻          |            | ≡ ×        |
|-------------------|------------|------------|
| <b>• 86</b> 5     | + <b>8</b> | <b>7</b> 3 |
| SELL USD          | BUY USD    |            |
| 500               |            | USD 🖨      |
| 22/07/2019 (SPOT) | RFS        |            |

### 4. Ein Devisenkasse- oder termingeschäft mittels RFS handeln

Sie exekutieren RFS - Geschäfte (= Request For Stream // separate Anfrage für handelbaren Preis) mit Hilfe von separaten öffnenden Handelsfenstern. Um eine RFS – Anfrage für ein Kasse- oder Termingeschäft zu senden, öffnen Sie bitte ein RFS-Handelsfenster für Devisentermingeschäfte.

#### 4.1. ÖFFNEN EINES RFS-HANDELSFENSTERS FÜR DEVISENTERMIN-/-KASSEGESCHÄFTE

Handelsfenster für Devisentermin- oder -kassegeschäfte werden von Handelskacheln oder Beobachtungslisten aus gestartet. So starten Sie ein Handelsfenster für Devisentermingeschäfte aus einer Beobachtungsliste:

1. Klicken Sie in der Beobachtungsliste auf das Währungspaar, mit dem Sie handeln möchten.

- So starten Sie ein Handelsfenster für Devisentermingeschäfte von einer Handelskachel aus:
  - 2. Suchen Sie eine Handelskachel für das Währungspaar, mit dem Sie handeln möchten.
  - 3. Wählen Sie Kachelmenü  $\equiv$  > Ticket öffnen > Termingeschäft

#### 4.2. WECHSELN ZWISCHEN EINSEITIGER UND ZWEISEITIGER PREISQUOTIERUNG<sup>2</sup>

Ein Handelsfenster für Devisentermingeschäfte, das von einer Kachel mit einseitiger Preisquotierung aus gestartet wird, öffnet automatisch auch mit einseitiger Preisquotierung.

Ein Handelsfenster für Devisentermingeschäfte, das von einer Kachel mit zweiseitiger Preisquotierung aus gestartet wird, öffnet automatisch auch mit zweiseitiger Preisquotierung.

So wechseln Sie die Preisquotierung im Handelsfenster:

- Um zur einseitigen Preisquotierung zu wechseln, wählen Sie **Ticket Menu ≡ > Wechseln zu > Einseitiges Termingeschäft.**
- Um zur zweiseitigen Preisquotierung zu wechseln, wählen Sie Ticket Menu ≡ > Wechseln zu > Zweiseitiges Termingesch#ft.

#### 4.3. EINEN DEVISEN(TERMIN)KURS MITTELS RFS-HANDELSFENSTER ANFRAGEN

### Um in einem Handelsfenster handelbare Preisquotierungen zu erhalten und zu exekutieren, gehen Sie wie folgt vor:

- 1. Erfassen Sie alle Daten in den dafür vorgesehenen Feldern des RFS-Handelsfenster.
  - . Durch "Preis erhalten" im RFS-Handelsfenster erhalten Sie eine Preisquotierung.
    - Die RFS-Preisquotierung ist für eine begrenzte Zeitspanne verfügbar. Ein Countdown-Anzeige zeigt die verbleibende Restzeit für die Preisquotierung an.
- 3. Exekutieren Sie im RFS Handelsfenster die Devisentermin-/-kassetransaktion durch Bestätigungsklick auf die angebotene Preisquotierung, dem Geldkurs oder dem Briefkurs, oder klicken Sie auf **"Abbrechen"**, um abzubrechen.

<sup>&</sup>lt;sup>2</sup> Funktionalität ist aktuell nicht für Kunden der UCI SpA verfügbar

# 5. Eine Laufzeitoption mittels RFS handeln

Sie exekutieren RFS - Geschäfte (= Request For Stream // separate Anfrage für handelbaren Preis) mit Hilfe von separat öffnenden Handelsfenstern. Um eine RFS – Anfrage für eine Laufzeitoption zu senden, öffnen Sie bitte ein RFS-Handelsfenster für Laufzeitoptionen.

#### 5.1. ÖFFNEN EINES RFS-HANDELSFENSTERS FÜR LAUFZEITOPTIONEN

Handelsfenster für Laufzeitoptionen werden von Handelskacheln aus gestartet. Suchen Sie hierzu eine Handelskachel für das Währungspaar, welches Sie handeln möchten.

Wählen Sie Kachelmenü = > Ticket öffnen > Laufzeitoption.

### 5.2. EINEN DEVISENKURS FÜR EINE LAUFZEITOPTION MITTELS RFS-HANDELSFENSTER ANFRAGEN UND HANDELN

Um in einem Handelsfenster handelbare Preisquotierungen zu erhalten und zu exekutieren, gehen Sie wie folgt vor:

- 1. Erfassen Sie alle Daten in den dafür vorgesehenen Feldern des RFS-Handelsfensters.
- 2. Durch "Preis erhalten" im RFS-Handelsfenster erhalten Sie eine Preisquotierung.
- 3. Die RFS-Preisquotierung ist für eine begrenzte Zeitspanne verfügbar. Eine Countdown-Anzeige zeigt die verbleibende Restzeit für die Preisquotierung an.
- 4. Exekutieren Sie im RFS Handelsfenster die Laufzeitoption durch Bestätigungsklick auf die angebotene Preisquotierung, den Geldkurs oder den Briefkurs, oder klicken Sie auf **"Abbrechen"**, um abzubrechen.

#### 5.3. ÜBERSICHT ÜBER IHRER AKTIVEN LAUFZEITOPTIONEN

Um eine Übersicht Ihre aktiven Laufzeitoptionen zu erhalten, fügen Sie einen Laufzeitoptions-Blotter zu Ihrem Arbeitsbereich hinzu. Weitere Informationen zu Blotterfunktionen finden Sie unter Kapitel Übersicht der Geschäfts-/Trading-Aktivität mittels der Blotterfunktion

#### 5.4. EINE LAUFZEITOPTION ABRUFEN

Eine Tranche einer Laufzeitoption können Sie telefonisch über Ihren Ansprechpartner der UniCredit oder einfach direkt über den UC Trader abrufen.

#### Um einen Abruf aus einer Laufzeitoption vorzunehmen, gehen Sie wie folgt vor:

- 1. Öffnen Sie den Laufzeitoptions-Blotter (siehe auch Kapitel Übersicht der Geschäfts-/Trading-Aktivität mittels der Blotterfunktion)
- 2. Wählen Sie für das Laufzeitoptionsticket im Blotter, für welches Sie eine Tranche abrufen wollen, das Symbol für Ticketdetails 🗮 . Das Laufzeitoptionsticket wir im Detail in einem Popupfenster angezeigt.
- 3. Wählen Sie die Schaltfläche "Neuer Abruf" und geben Sie den gewünschten abzurufenden Betrag (Maximal in Höhe des noch zur Verfügung stehenden Restbetrages) und den Fälligkeitstag (ein beliebiges Datum innerhalb des Abrufzeitfensters) ein. Der Gegenbetrag und der daraus resultierende Restbetrag werden automatisch berechnet
- 4. Wählen Sie "Abruf tätigen" um den Abruf durchzuführen

| ufzeitoptions-Ticke                                                  | et                                                | <u>ः</u> ×                            |                                |                                       |
|----------------------------------------------------------------------|---------------------------------------------------|---------------------------------------|--------------------------------|---------------------------------------|
| Konto:                                                               | Zeit der Ausführu<br>11/04/2022 12:5              | ing:<br>3:18 GMT                      |                                |                                       |
| ieschäfts-ID:<br>9547857                                             | Ortszeit der Ausfi<br>11/04/2022 14:5             | ührung:<br>3:18 +02:00                |                                |                                       |
| Contrahent:<br>JniCredit                                             | Übermittelt von:<br>@anonymized14<br>@anonymized1 | 5528                                  |                                |                                       |
| Sie haben gekauft:<br>E <b>UR 500.00</b>                             | Sie haben verkaut<br>USD 545.82                   | ft:                                   |                                |                                       |
| Startvaluta:<br>13/04/2022                                           | Ausmachender K<br>1.091648                        | lura:                                 |                                |                                       |
| Enddatum des Laufzeitfens<br>13/05/2022                              | ters: Abgerufener Betra<br>EUR 0.00               | ag:                                   |                                |                                       |
| .etzter Valutatag:<br>13/05/2022                                     | Verbleibender Bet                                 | trag:                                 |                                |                                       |
| Währungspaar:<br>EURUSD                                              |                                                   |                                       |                                |                                       |
| Zusammenfassung                                                      |                                                   |                                       |                                |                                       |
| Sie haben gekauft 500.00 l<br>1.091648 mit Beginn am 1<br>13/05/2022 | EUR und verkauft 545.8<br>3/04/2022 und mit End   | 82 USD zu<br>de am                    |                                |                                       |
| _                                                                    |                                                   | Schliessen                            |                                |                                       |
| euer Abruf - #19547                                                  | 7857                                              |                                       | × Neuer Abruf - #19            | 547857                                |
| Zusammenfassung der<br>Verbleibender Ausmachen                       | Laufzeitoption                                    | nddatum des Let:                      | Abgerufener Betrag:<br>EUR 100 | Betrag Gegenwährung:<br>USD 109.16    |
| Betrag Kurs<br>500.00 EUR 1.091648                                   | 11.04.2022 13                                     | ufzeitfensters Vali<br>3.05.2022 13.0 | g Bestätigungsstatus:          | Abwicklungstag:<br>27/04/2022         |
|                                                                      |                                                   |                                       | AUTOMATISCH                    |                                       |
| Abgerufener Betrag                                                   | Abwicklungstag                                    | Gegenbetra                            |                                |                                       |
| EUR 100                                                              | 1 27/04/2022                                      | USD 109.16                            | Sie haben folgenden l          | Betrag 100 EUR für den Abrechnungstag |
| Sie haben folgenden Betrag<br>abgerufen                              | g 100 EUR für den Abrech                          | hnungstag 27.04.20                    | 27/04/2022 abgerufe            | n                                     |
| Ihre Laufzeitoption hat folg                                         | enden Betrag 400 EUR v                            | erbleibend                            | 1                              |                                       |
|                                                                      |                                                   |                                       | Weitere Aktionen:              | Neuer Abruf                           |
| Resultierender Verb                                                  | leihender Betrag                                  |                                       |                                |                                       |
|                                                                      | leibender betrag                                  | Abruf tätig                           |                                | Schliessen                            |

Eine Übersicht aller bisher getätigten Abrufe erhalten Sie, indem Sie die Schaltfläche **"Historie des Abrufs"** wählen:

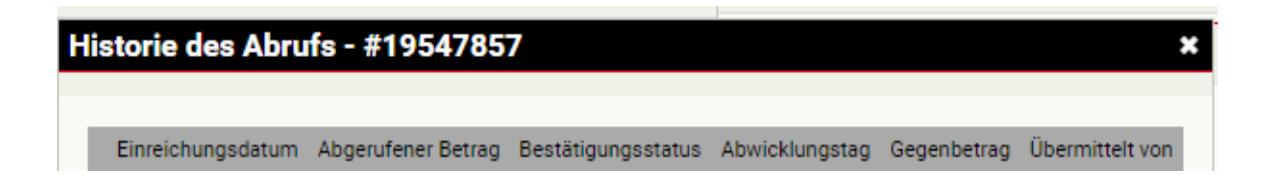

UniCredit - Confidential

| 07/06/2019 13:07:42 | 1.00 EUR | 10/06/2019 | 1.13 USD |  |
|---------------------|----------|------------|----------|--|
| 03/06/2019 14:24:01 | 1.00 EUR | 05/06/2019 | 0.89 USD |  |
| 28/05/2019 13:50:54 | 1.00 EUR | 30/05/2019 | 0.89 USD |  |
| 27/05/2019 15:55:45 | 1.00 EUR | 29/05/2019 | 0.89 USD |  |
| 27/05/2019 15:26:52 | 1.00 EUR | 28/05/2019 | 0.89 USD |  |
| 1                   |          |            |          |  |
|                     |          | Schliessen |          |  |
| t                   |          |            |          |  |

### 6. Einen Devisenswap mittels RFS handeln

Sie exekutieren RFS - Geschäfte (= Request For Stream // separate Anfrage für handelbaren Preis) mit Hilfe von separat öffnenden Handelsfenstern. Um eine RFS – Anfrage für einen Devisenswap zu senden, öffnen Sie bitte ein RFS-Handelsfenster für Devisenswaps.

#### 6.1. ÖFFNEN EINES RFS-HANDELSFENSTER FÜR DEVISENSWAPS

Handelsfenster für Devisenswaps werden von Handelskacheln aus gestartet. Suchen Sie hierzu eine Handelskachel für das Währungspaar, welches Sie handeln möchten. Wählen Sie **Kachelmenü ≡ > Ticket öffnen > Swap**.

#### 6.2. WECHSELN ZWISCHEN EINSEITIGER UND ZWEISEITIGER PREISQUOTIERUNG<sup>3</sup>

Ein Handelsfenster für Devisenswaps, das von einer Kachel mit einseitiger Preisquotierung aus gestartet wird, öffnet automatisch auch mit einseitiger Preisquotierung.

Ein Handelsfenster für Devisenswaps, das von einer Kachel mit zweiseitiger Preisquotierung aus gestartet wird, öffnet automatisch auch mit zweiseitiger Preisquotierung.

So wechseln Sie die Preisquotierung im Handelsfenster:

- Um zur einseitigen Preisquotierung zu wechseln, wählen Sie Kachelmenü ≡ > Wechseln zu > Einseitiges Termingeschäft
- Wählen Sie sodann: Kachelmenü  $\equiv$  > Ticket öffnen > Swap
- Um zur zweiseitigen Preisquotierung zu wechseln, wählen Sie Kachelmenü ≡ > Wechseln zu > Zweiseitiges Termingeschäft
- Wählen Sie sodann: Kachelmenü  $\equiv$  > Ticket öffnen > Swap

#### 6.3. EINEN DEVISENSWAP MITTELS RFS-HANDELSFENSTER ANFRAGEN

### Um in einem Handelsfenster handelbare Preisquotierungen zu erhalten und zu exekutieren, gehen Sie wie folgt vor:

1. Erfassen Sie alle Daten in den dafür vorgesehenen Felder des RFS-Handelsfenster.

- Geben Sie zuerst einen Währungsbetrag, die zu handelnde Währung sowie das Datum für die erste Fälligkeit (das Kassedatum ist hier voreingestellt) ein.
- Standardgemäß entspricht der Währungsbetrag der ersten Fälligkeit dem Währungsbetrag der zweiten Fälligkeit. Um einen Swap mit unterschiedlichen Währungsbeträgen auf beide Fälligkeiten anzufragen, wählen Sie das Vorhängeschloss-Symbol an und erfassen den zweiten Währungsbetrag.
- Geben Sie den zweiten Fälligkeitstag ein.
- 2. Durch "Preis erhalten" im RFS-Handelsfenster erhalten Sie eine Preisquotierung.
  - Die RFS-Preisquotierung ist für eine begrenzte Zeitspanne verfügbar. Eine Countdown-Anzeige zeigt die verbleibende Restzeit für die Preisquotierung an.
- 3. Exekutieren Sie im RFS Handelsfenster die Devisenswaptransaktion durch Bestätigungsklick auf die angebotenen Preisquotierung, dem Geldkurs oder dem Briefkurs, oder klicken Sie auf **"Abbrechen",** um abzubrechen.

<sup>&</sup>lt;sup>3</sup> Functionality not currently available to clients of UCI SpA

### 7. Platzierung einer Devisenlimitorder

Sie platzieren Orderanfragen für Devisentransaktionen mit Hilfe von separat öffnenden Ordereingabefenstern. Um einen Orderauftrag zu erteilen, öffnen Sie bitte ein Ordereingabefenster für Devisengeschäfte.

#### 7.1. ÖFFNEN EINES ORDEREINGABEFENSTERS

Ordereingabefenster für Devisentransaktionen werden von Handelskacheln aus gestartet. Suchen Sie hierzu eine Handelskachel für das Währungspaar, für welches Sie eine Order platzieren möchten. Wählen Sie Tile **Kachelmenü ≡ > Ticket öffnen > Order** 

#### 7.2. UNTERSTÜTZTE ORDERVARIANTEN

Sie können einfache Orders (Plain Vanilla) oder bedingte Orders (Conditional Orders) aufgeben

#### 7.2.1. EINFACHE ORDERS (PLAIN VANILLA)

| Oderarten   | Bekannt als      | Beschreibung                                                                                                    |
|-------------|------------------|----------------------------------------------------------------------------------------------------|
| Take Profit | T/P, Limit Order | Eine Order zum Verkauf der Basiswährung zu einem höheren Kurs<br>oder zum Kauf der Basiswährung zu einem niedrigeren Kurs.                                                                                                    |
|             |                  | Der Auftrag dient in erster Linie dazu, Positionen gewinnbringend<br>zu schließen.                                                                                                    |
| Stop Loss   | S/L, Stop Order  | Eine Order zum Verkauf der Basiswährung zu einem niedrigeren<br>Kurs oder zum Kauf der Basiswährung zu einem höheren Kurs.                                                                                                    |
|             |                  | Der primäre Verwendungszweck der Order ist es, eine<br>Verlustbegrenzung vorzunehmen.                                                                                                    |
|             |                  | Die Ausführung erfolgt zum nächsten handelbaren Preis am<br>Markt.                                                                                                    |
| Call Order  |                  | Eine Order, die Sie benachrichtigt, wenn ein Zielpreis am Markt<br>erreicht wird. Die Benachrichtigung kann per Telefon oder E-Mail<br>erfolgen. Bitte kontaktieren Sie Ihren Devisenansprechpartner der<br>UniCredit für Details. |

Sie können folgende Typen als Plain Vanilla Order aufgeben

#### 7.2.2. BEDINGTE ORDERS (CONDITIONAL ORDERS)

Eine bedingte Order ist ein Ordertyp, der bei der Ausführung einer anderen Order aktiviert oder storniert wird. Sie können eine der folgenden Arten von bedingten Orderaufträgen erteilen.

| Oderstrategien                | Beschreibung                                                                                                    |
|-------------------------------|----------------------------------------------------------------------------------------------------|
| One-Cancels-the-Other (OCO)   | Eine Kombination einer aktiven Take Profit und einer aktiven Stop<br>Loss Order. Falls ein Auftrag ausgeführt ist, wird der andere Auftrag<br>automatisch gelöscht. |
| If Done                       | Eine Kombination aus zwei Orders, in welcher die zweite Order erst<br>aktiviert wird, wenn die erste Order ausgeführt wird.                                         |
| If Done One-Cancels-the-Other | Eine OCO Order in Kombination mit einer If-Done-Order, wobei die<br>OCO-Order erst aktiviert wird, wenn die Hauptorder ausgeführt wird.                             |

#### 7.3. ERFASSEN EINER DEVISENLIMITORDER

### Um eine Devisenlimitorder zu platzieren, erfassen Sie alle Daten in den dafür vorgesehenen Felder im Ordereingabefenster:

- 1. Wählen Sie eine Ordervariante: Einzelgeschäft oder Bedingte Order
- 2. Bestimmen Sie die handelnde Gesellschaft, für welche die Order platziert werden soll.

- 3. Erfassen Sie alle weiteren Daten in den jeweiligen Feldern.
- 4. Optional bearbeiten Sie den Aktivierungs- (A) und Ablaufzeitpunkt (B) der Order
- 5. Durch "Übermitteln" platzieren Sie die Order oder schließen Sie das Ticket, um die Ordererfassung abzubrechen.

|    | EURUSD 🔻                               |                            |                      | ×                                         |  |  |  |
|----|----------------------------------------|----------------------------|----------------------|-------------------------------------------|--|--|--|
|    | Strategy :                             |                            | Settlement account : |                                           |  |  |  |
|    | Single Order                           | •                          | Be                   | Poland_Acc 🔻                              |  |  |  |
|    | Take-Profit                            |                            |                      | -                                         |  |  |  |
|    | SETTLEMENT DATE                        | E: SPO                     | т                    | -                                         |  |  |  |
|    | SELL \$ 200,0                          | 00.00                      |                      | EUR ¢                                     |  |  |  |
|    | TARGET : 1.0                           | 075                        |                      | 1.06970 🔺                                 |  |  |  |
|    | Active From/To:                        | Time:                      |                      | Time Zone:                                |  |  |  |
| 0- | -• GFA                                 |                            | +                    | Select an 🔻                               |  |  |  |
| 0- | • 31/03/2020                           | 17:00                      | +                    | Vienna 🔻                                  |  |  |  |
|    | Comment                                |                            |                      |                                           |  |  |  |
|    | Client sells 200,000<br>The order will | 0.00 EUR v<br>settle to \$ | when t<br>SPOT       | arget rate hits 1.075.<br>when triggered. |  |  |  |
|    |                                        |                            |                      | Submit                                    |  |  |  |

Per Standard werden alle Aufträge, die platziert sind, sofort aktiviert (beispielsweise GFA = "Good From Acceptance" // Aktiv mit Orderannahme), und werden nur deaktiviert, wenn die Order gefüllt oder von Ihnen gelöscht wird (beispielsweise GTC = "Good Till Cancelled" // Aktiv bis zur Löschung). Falls Sie einen expliziten Start- und/oder Ablaufzeitpunkt wünschen, können Sie das in das Auftragsfenster in die Felder **(A)** und **(B)** erfassen. Das Datum, die Zeit und die Zeitzone müssen in diesem Fall definiert werden (im o.g. Bsp. wird der Auftrag automatisch am 31 März 2020 um 17:00 Wiener Zeit gelöscht).

#### 7.4. VERWALTEN IHRER ORDERS

Siehe Kapitel "Verwalten von Order-Aufträgen mit dem Order Blotter".

### 8. Blocktransaktionen 4

Mit Blocktransaktionen können Sie mehrere Devisengeschäfte zu einer Einheit (einen "Block") zusammenfassen. Alle Devisengeschäfte in einem Block müssen für dasselbe Währungspaar und für dieselbe handelnde Währung aufgesetzt werden. In folgenden Situationen sind Blocktransaktionen sinnvoll:

- Sie benötigen mehrere Devisentermin-/-kassegeschäfte im gleichen Währungspaar, die zum gleichen Kassekurs ausgeführt werden sollen.
- Sie brauchen mehrere Devisentermin-/-kassegeschäfte mit demselben Währungspaar, welche als Einheit erfolgreich abgeschlossen werden oder als Einheit fehlschlagen. Wenn ein angefragtes Devisentermin-/-kassegeschäfte aus dem Block nicht gehandelt werden kann, darf keine der Transaktionen in der Blockanfrage gehandelt werden.
- Sie möchten ein Devisentermin-/-kassegeschäfte vor der Ausführung partiell mehreren handelnden Gesellschaften zuweisen.

#### 8.1. EINGABEMASKE FÜR BLOCKTRANSAKTIONEN ZU EINEM ARBEITSBEREICH HINZUFÜGEN

In einem Arbeitsbereich fügen Sie eine Eingabemaske für Blocktransaktionen wie folgt ein:

- 1. Bestimmen Sie die Registerkarte des Arbeitsbereichs, zu dem Sie die Eingabemaske für Blocktransaktionen hinzufügen möchten.
- 2. Wählen Sie Hauptmenü ≡ > Hinzufügen > Blockgeschäft.
- 3. Ziehen Sie die Eingabemaske für Blocktransaktionen an eine Stelle innerhalb des Arbeitsbereichs.

Wenn die Eingabemaske für Blocktransaktionen die erste Komponente in einem neuen Arbeitsbereich ist, füllt die Eingabemaske für Blocktransaktionen automatisch den gesamten Arbeitsbereich aus

#### 8.2. BESTANDTEILE DER EINGABEMASKE FÜR BLOCKTRANSAKTIONEN

Die folgende Abbildung zeigt die Eingabemaske für Blocktransaktionen mit der ausgewählten Registerkarte "**Eingabemodus**". Es wurden zwei Blocktransaktionen mit jeweils zwei Einzelgeschäften erfasst.

|    | INPUT<br>MODE | NETTED           | TRAD    | DING Imp          | ort Export       | Create New |                |     | Que            | te All Close All |
|----|---------------|------------------|---------|-------------------|------------------|------------|----------------|-----|----------------|------------------|
| То | al Blocks: 2  | 1                |         |                   |                  | All        |                |     | Total Deals: 4 | Total Legs: 4    |
| GB | PUSD          | Incomple         | rte     |                   |                  |            |                |     | Deals: 2       | Legs: 2 🗙        |
| GB | P Ø           | BUY<br>2,000,000 | 1       | ELL<br>0          | NET<br>2,000,000 |            |                |     |                | Quote            |
| ID | Account       |                  | Туре    | Direction         | Dealt Currency   | Amount     | Date 1         |     | Date 2         | Row State        |
| 1  | TFL Leder     | technik Gmb      | FORWARD | Buy               | GBP              | 1,000,000  | 12/08/2019 (   | 3W) |                | Ready            |
| 2  | TFL Leder     | technik Gmb      | SPOT    | Buy               | GBP              | 1,000,000  | 22/07/2019 (SP | (TO |                | Ready            |
|    |               |                  |         |                   | GBP              |            | DD/MM/YYYY     |     |                | Incomplete       |
|    |               |                  |         |                   |                  | <b>A</b>   |                |     |                |                  |
| EU | RUSD          | Ready            |         |                   |                  |            |                |     | Deals: 2       | Lega: 2 🗙        |
| EU | R 🕈           | BUY<br>3,500,000 | 1       | 8 <b>ELL</b><br>0 | NET<br>3,500,000 |            |                |     |                | Quote            |
| ID | Account       |                  | Туре    | Direction         | Dealt Currency   | Amount     | Date 1         |     | Date 2         | Row State        |
| 1  | TFL Leder     | technik Gmb      | SPOT    | Buy               | EUR              | 1,000,000  | 22/07/2019 (SP | OT) |                | Ready            |
| 2  | TFL Leder     | technik Gmb      | SPOT    | Buy               | EUR              | 2,500,000  | 22/07/2019 (SP | от) |                | Ready            |
| •  |               |                  |         |                   | EUR              |            | DD/MM/YYYY     |     |                |                  |
|    |               |                  |         |                   |                  | A          |                |     |                |                  |

Legende:

Modus Reiter — Der Reiter "Eingabemodus" ist ausgewählt

A B

**Block** — Der erste von zwei erfassten Blocks.

<sup>&</sup>lt;sup>4</sup> Funktionalität ist für Kunden der UCI SpA im Moment nicht verfügbar

Block status — Der Status der Blocktransaktion.

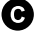

Geschäft — Das erste Geschäft in dem zweiten Block

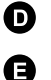

**Leere Zeile** — Um ein neues Geschäft in dem Block hinzuzufügen, tippen Sie die Geschäfts-Details in die leere Zeile.

#### **8.3. DEFINITION VON BLOCKTRANSAKTIONEN**

Ein Block ist eine Sammlung von Devisentermin- / -kassegeschäften, die gemeinsam bepreist und abgeschlossen werden. Eine Sammlung von Blocktransaktionen wird auch als "Block-Set" bezeichnet.

Geschäfte in einem Block sind auf dasselbe Währungspaar und dieselbe gehandelte Währung beschränkt, können aber unterschiedliche Werte für alle anderen Felder haben: handelnde Gesellschaft, Art, Richtung, Betrag, Valutadatum 1 und 2.

Sie können Blocktransaktionen über die Weboberfläche erfassen oder aus einer Excel-Tabelle oder einer CSV- Datei (kommagetrennte Werte) importieren.

#### 8.3.1. AUSFÜHRUNG EINER BLOCKTRANSAKTION

Obwohl die Blocktransaktionen in einem Block-Set gemeinsam gepreist werden, wird jeder Block in einem Block-Set einzeln exekutiert. Wenn das Pricing und Abschluss eines Blocks in einem Block-Set fehlschlägt, können andere Blocktransaktionen in dem Block-Set trotzdem erfolgreich abgeschlossen werden. Einzelgeschäfte in einem Block werden dagegen als Einheit gehandelt oder als Einheit nicht bepreist bzw. nicht exekutiert. Wenn eine Transaktion fehlschlägt, verhindert es, dass die anderen Transaktionen des Blocks erfolgreich abgeschlossen werden.

#### 8.3.2. BLOCK STATUS

| Status                            | Beschreibung                                                                                                    |
|-----------------------------------|----------------------------------------------------------------------------------------------------|
| Incomplete<br>(unvollständig)     | Die Blocktransaktion beinhaltet ein oder mehrere Devisengeschäfte, die nicht vollständig im Detail definiert sind.                     |
| Ready (fertig)                    | Die Blocktransaktion ist mit allen Details vollständig erfasst.                                                                        |
| Sending (senden)                  | Die Blocktransaktion wurde zur Bepreisung gesendet.                                                                                    |
| Queued (wartend)                  | Die Blocktransaktion wartet auf Bepreisung                                                                                             |
| Picked Up<br>(aufgenommen)        | Die Blocktransaktion wurde vom Händler aufgenommen.                                                                                    |
| Tradable (handlebar)              | Die Blocktransaktion wird mit einem handelbaren Preis quotiert.                                                                        |
| Expired<br>(ungültig/ausgelaufen) | Der Preis der Blocktransaktion ist abgelaufen und ist nicht länger gültig. Eine neue handelbare Preisquotierung muss angefragt werden. |
| Executing (ausgeführt)            | Die Blocktransaktion wurde ausgeführt.                                                                                                 |
| Rejected (abgelehnt)              | Die Blocktransaktion wurde von dem Händler/in abgelehnt.                                                                               |
| Cancelled (storniert)             | Die Blocktransaktion wurde vom Anwender storniert.                                                                                     |
| Completed (gehandelt)             | Die Blocktransaktion wurde erfolgreich exekutiert.                                                                                     |

Der Status des Blocks 🛛 wird in der Blockkachelleiste angezeigt.

#### 8.4. VERRECHNUNG VON WÄHRUNGSBETRÄGEN (NETTING)

Bevor alle Blocktransaktionen innerhalb eines Blocks bepreist werden, erfolgen folgende Schritte:

- 1. Swap-Geschäfte werden in ihre einzelnen Bestandteile ("Legs") zerlegt.
- 2. Währungsbeträge von Devisentransaktionen mit gleicher Laufzeit werden verrechnet (genetted).

In einem Blocksatz erfolgt das "Netting" nur innerhalb von Blocks, nicht blockübergreifend im Block-Set. Wählen Sie den Reiter "**Summen anzeigen"**, um eine Vorschau der verrechneten Devisengeschäfte anzuzeigen, ohne einen handelbaren Preis anzufordern.

#### 8.5. DARSTELLUNG VON BLOCKTRANSAKTIONEN IM BLOTTER

Der "Active Blotter" und der "Historic Blotter" zeichnen jedes einzelne Geschäft aus einer Blocktransaktion auf. Devisenswaptransaktionen werden mit zwei "Legs" in ihre einzelnen Fälligkeitstage aufgesplittet. Es werden nicht die saldierten Geschäfte angezeigt und gebucht. Alle Geschäfte aus einer Blocktransaktion werden mit der gleichen Trade-ID im Blotter angezeigt.

#### 8.6. KONFIGURIEREN ÜBER DIE WEB-OBERFLÄCHE

Um Blocktransaktionen zu erstellen und zu konfigurieren, verwenden Sie den Eingabebereich "**Eingabemodus**". Klicken Sie zum Öffnen des Bereichs auf die Registerkarte "**Eingabemodus**".

#### 8.6.1. ERSTELLEN EINES BLOCKS

So erstellen Sie einen Block:

- 1. Klicken Sie im Eingabebereich "Eingabemodus" auf die Schaltfläche "Neu erstellen".
- 2. Erfassen Sie ein Währungspaar im dafür vorgesehenen Feld der neuen Blocktransaktion.
  - Während der Eingabe wird eine Auswahlliste mit möglichen Währungspaaren angezeigt.
  - Sie können das gleiche Währungspaar in mehreren Blocktransaktionen verwenden.
- 3. Wählen Sie die zu handelnde Währung für den neuen Block.
- 4. Fügen Sie die weiteren Transaktionsdetails dem Blockgeschäft hinzu (siehe nächster Abschnitt).

#### 8.6.2. HINZUFÜGEN EINES EINZELGESCHÄFTS ZU EINER BLOCKTRANSAKTION

So fügen Sie ein Einzelgeschäft zu einem Block hinzu:

- 1. Wählen Sie in der leeren Zeile im tabellarischen Teil des Blocks im Feld "Konto" die handelnde Gesellschaft.
- Vervollständigen Sie die Felder "Konto" (=handelnde Gesellschaft"), "Typ" (=Produkttyp), "Richtung" (=Kauf/Verkauf), "Betrag" und "Datum 1"/"Datum 2" (=Fälligkeitstage).
- Bei Geschäften vom Typ "KASSE" ist das Feld "Datum 1" mit der Kassevaluta vorbelegt. Wenn Sie für "Datum 1" eine andere Laufzeit als die Kassevaluta wählen, müssen Sie auch den Produkttyp auf "Termingeschäft" ändern.
- Bei Geschäften des Produkttyps "SWAP" müssen Sie auch das zweite Fälligkeitsdatum im Feld "Datum 2" eingeben.

#### 8.6.3. EIN EINZELGESCHÄFT AUS EINEM BLOCK ENTFERNEN

So entfernen Sie ein Einzelgeschäft aus einem Block:

- 1. Führen Sie den Mauszeiger über die Zeile des Einzelgeschäfts, welches Sie entfernen möchten. Das Löschsymbol × der Einzeltransaktion erscheint rechts am Ende der Zeile.
- 2. Klicken Sie auf das Löschsymbol in der Zeile: imes

#### **8.6.4. EINEN BLOCK ENTFERNEN**

Um einen Block zu entfernen, klicken Sie auf das Schließen-Symbol des Blocks: Um alle Blöcke zu entfernen, wählen Sie die Schaltfläche "**Alle schliessen"** 

#### 8.7. EINE BLOCKTRANSAKTION HANDELN

Um eine Blocktransaktion zu handeln, fordern Sie einen Kurs an, welchen Sie dann entweder handeln oder ablehnen können.

#### 8.7.1. ANFORDERN EINES KURSES

Um einen handelbaren Preis für eine einzelne Blocktransaktion anzufordern, wählen Sie auf die Schaltfläche "**Preis"**. Um eine Quotierung für alle aufgesetzten Blocktransaktionen anzufordern, wählen Sie die Schaltfläche "**Preis erhalten"**.

Beim Anfordern von handelbaren Preisen wechselt die Applikation automatisch in den Bereich "**Handelsmodus**". Bevor Sie in den Bereich **"Eingabemodus"** zurückehren können, handeln oder lehnen Sie jede einzelne Preisquotierung ab.

#### 8.7.2. EINE PREISQUOTIERUNG EXEKUTIEREN

Um die Preisquotierung eines einzelnen Blocks zu akzeptieren, bestätigen Sie mittels der Schaltfläche "**Akzeptieren**" Ihre Annahme der Preisquotierung.

Um den gesamten Block-Set zu handeln und exekutieren, bestätigen Sie die Annahme aller Preisquotierungen mit der Schaltfläche "**Alle akzeptieren**".

#### **8.7.3. QUOTIERUNG STORNIEREN**

Um eine einzelne Preisquotierung zu stornieren, wählen Sie die Schaltfläche "**Abbrechen**" des Blocks. Um alle Preisquotierung des Block-Sets zu stornieren, nutzen Sie auf die Schaltfläche "**Alle stornieren**".

#### 8.8. BLOCKTRANSAKTIONEN AUS MICROSOFT EXCEL IMPORTIEREN

Sie können Blocktransaktionsdetails aus einer Excel-Tabelle importieren, indem Sie die Tabelle hochladen oder die Zellen der Tabelle in die Importoberfläche einfügen.

Importierte Geschäfte werden automatisch in Blöcken nach Währungspaar angeordnet. Wenn ein importierter Transaktionsblock das gleichen Währungspaar und die gleiche zu handelnde Währung wie ein oder mehrere schon erfasste Blocktransaktionen hat, wird der importierte Datensatz mit der ersten schon erfassten Blocktransaktion desselben Währungspaares (und gleicher zu handelnder Währung) zusammengeführt.

#### 8.8.1. ZUGRIFF ÜBER DIE IMPORTSCHNITTSTELLE

Um die Importschnittstelle zu öffnen, wählen Sie die Schaltfläche **"Import**" im Bereich "**Eingabemodus**". Sie schließen die Importschnittstelle mit den folgenden Schritten:

- Wählen Sie erneut die Schaltfläche "Import" (es handelt sich um eine Umschalttaste)
- Klicken Sie auf die Schaltfläche "Schliessen" in der oberen rechten Ecke der Importschnittstelle

#### 8.8.2. AUFLISTEN VON GESCHÄFTEN IN EINEM NEUEM EXCEL ARBEITSBLATT

Wählen Sie die Schaltfläche "**Template"** (=Vorlage) in der Importschnittstelle, um eine Vorlagentabelle mit den richtigen Spaltenüberschriften herunterzuladen.

Ändern Sie nicht die Reihenfolge der Spalten. Die Spaltenreihenfolge ist fest vorgegeben. Die

Spaltenüberschriften werden beim Datenimport ignoriert und dienen nur zu Ihrer Orientierung. Um die Lesbarkeit der Tabelle zu verbessern, sind Leerzeilen zwischen den Geschäften möglich und beeinflussen nicht den Import der Datensätze. Sie können die Geschäfte in beliebiger Reihenfolge auflisten; die Importfunktion gruppiert die Geschäfte automatisch nach Währungspaaren.

#### Beispiel-Tabellenblatt:

|   | Α            | В      | С     | D            | E                       | F         | G       | н       |
|---|--------------|--------|-------|--------------|-------------------------|-----------|---------|---------|
| 1 | Währungspaar | Konto  | Туре  | Richtung     | Zu handelnde<br>Währung | Betrag    | Datum 1 | Datum 2 |
| 2 | EURUSD       | Konto1 | KASSE | KAUF         | EUR                     | 1.000.000 | KASSE   | 1M      |
| 3 | EURUSD       | Konto2 | SWAP  | KAUF/VERKAUF | EUR                     | 1.000.000 | KASSE   | 3M      |

#### Arbeitsblatt Spalten Beschriftung:

|              | Beispielhafter<br>Wert | Bezeichnung                                                                                                    |
|--------------|------------------------|----------------------------------------------------------------------------------------------------|
| Währungspaar | EURUSD                 | Ein valides Währungspaar.                                                                                                    |
| Handelskonto | Konto1                 | Eine valide aufgesetzte, handelnde Gesellschaft.                                                                                                    |
| Тур          | KASSE                  | 'KASSE', 'DEVISENTERMINGESCHÄFT" oder<br>'SWAP'. <b>Typ</b> kann nicht 'SWAP' sein, falls das<br><b>Volumen</b> in Prozent dargestellt ist                                                           |
| Richtung     | KAUF                   | 'KAUF' oder 'VERKAUF <sup>~</sup> für Kasse und<br>Devisentermingeschäfte. 'KAUF/VERKAUF' oder<br>VERKAUF/KAUF' für Swaps. Leer für Geschäften<br>mit einem Prozentwert im Kästchen <b>Volumen</b> . |

UniCredit - Confidential

|                         | Beispielhafter<br>Wert | Bezeichnung                                                                                                    |
|-------------------------|------------------------|----------------------------------------------------------------------------------------------------|
| Zu handelnde<br>Währung | EUR                    | Der Drei-Buchstaben-Code für die Basiswährung<br>oder Kurswährung des Währungspaares.                                                                                                    |
| Volumen                 | 1000000                | Ein Währungsbetrag oder eine prozentuale<br>Zuordnung. Eine prozentuale Zuordnung muss<br>das Suffix "%" enthalten, und alle prozentualen<br>Zuordnungen für ein Währungspaar müssen<br>insgesamt 100 % ergeben. Mischen Sie keine<br>prozentualen Zuweisungen und Währungsbeträge<br>für dasselbe Währungspaar. |
| Datum 1                 | KASSE                  | Das erste Fälligkeitsdatum für das<br>Devisengeschäft. Die Eingabe ist für alle Arten<br>von Geschäften erforderlich. Der Wert sollte ein<br>benutzerdefiniertes Datum im Format TT/MM/JJJJ<br>oder ein Standard-Laufzeitcode sein.                                                                              |
| Datum 2                 | 2M                     | Das zweite Fälligkeitsdatum bei Devisenswaps.<br>Die Eingabe ist nur für Devisenswaps erforderlich.<br>Der Wert sollte ein Datum im Format TT/MM/JJJJ<br>oder ein Standard-Laufzeit-Code sein.                                                                                                    |

#### Standard Laufzeit-Abkürzungen:

Die Standard-Laufzeit-Abkürzungen, die vom System akzeptiert werden, lauten: 'TODAY' (Taggleich), 'TOM' (nächster Werktag), 'SPOT' (Kassevaluta=KV), '1D' (KV + nächster Werktag), '1W' (KV + 1Woche), '2W', '3W', '1M', '2M', '3M', '4M', '5M', '6M', '9M (KV+9Monate)' und '1Y(KV+1Jahr)'.

#### 8.8.3. IMPORTIEREN EINES EXCEL-ARBEITSBLATTS

Sie importieren Daten aus einer Excel-Tabelle mit den folgenden Schritten:

- 1. Sie können zwischen den zwei nachfolgenden Methoden wählen:
- Datei-Upload: Importieren Sie Tabellenkalkulationsdateien vom Typ .xlsx und .csv. Wählen Sie in der Importoberfläche die Schaltfläche "Durchsuchen", um Ihre Kalkulationstabelle auszuwählen und hochzuladen. Alle Datensätze in der Kalkulationstabelle werden importiert.
- Kopieren und Einfügen: Kopieren Sie die Tabellenkalkulationszeilen, die Sie importieren möchten. Bitte ignorieren Sie dabei die Spaltenüberschriften und kopieren diese nicht mit. Fügen Sie die Zeilen in der Importschnittstelle in den Bereich "Excel-Daten einfügen" ein.
- 2. Korrigieren Sie alle rot markierten Fehler.
- 3. Wählen Sie **"Blöcke erstellen"**, um neue Blocktransaktionen basierend auf den importierten Datensätzen zu erstellen, oder wählen Sie **"Löschen"**, um den Import abzubrechen.

#### 8.9. EXPORTIEREN VON BLÖCKEN IN EINE CSV-FORMATIERTE DATEI

Um Blockdatensätze in eine CSV-formatierte Datei zu exportieren, wählen Sie im Register "**Eingabemodus**" die Schaltfläche "**Export**".

Die Formatierung der CSV-Datei ist mit der Importfunktion kompatibel. Um eine zuvor exportierte CSV-Datei zu importieren, wählen Sie die Schaltfläche "**Durchsuchen**" in der Importoberfläche.

### 9. Verwaltung von Rohstoffkacheln und Durchführung eines Forward-Trades

Alle Rohstoffgeschäfte werden von den Handels-Kacheln aus initiiert. Handels-Kacheln sind in einem Handels-Panel enthalten, das eine Arbeitsbereichskomponente ist.

#### 9.1. HINZUFÜGEN EINES ROHSTOFFHANDELS-PANELS ZU IHREM ARBEITSBEREICH

Um ein neues Commodities Trade Panel zu einem Arbeitsbereich hinzuzufügen:

- 1. Klicken Sie auf die Registerkarte des Arbeitsbereichs, zu dem Sie das FX-Handels-Panel hinzufügen möchten.
- 2. Wählen Sie Hauptmenü  $\equiv$  > Hinzufügen > Commodities Trade Panel.
- 3. Ziehen Sie das Handels-Panel an eine Stelle im Arbeitsbereich.
  - Wenn das Handels-Panel die erste Komponente in einem neuen Arbeitsbereich ist, füllt das Handels-Panel automatisch den gesamten Arbeitsbereich aus.

#### 9.2. ORGANISIEREN VON KACHELN IN EINEM HANDELS-PANEL

#### 9.2.1. HINZUFÜGEN EINER KACHEL ÜBER DAS HANDELS-PANEL

|                       |               |                       |                | Commodities P                             | anel ×                                                  |   |                       |               |
|-----------------------|---------------|-----------------------|----------------|-------------------------------------------|---------------------------------------------------------|---|-----------------------|---------------|
| Commodities Pane      | I X           |                       |                | Add Commodit                              | y                                                       |   |                       |               |
| Add Commodity         |               |                       |                | Base Metals<br>Gasoil                     | LEAD CASH  ZINC 3M                                      | × | NICKEL 3M             | <b>▼</b> ≡ ×  |
| 2282.64               | ✓ ≡ × 2282.64 | NICKEL 3M             | ▼ ≡ × 19426.39 | Crude Oil<br>Gasoline<br>C02<br>Gas       | COPPER CASH<br>ALUMINIUM CASH<br>NICKEL CASH<br>LEAD 3M | 7 | 19432.23              | 19432.23      |
| SELL MT<br>25/11/2022 | BUY MT<br>RFS | SELL MT<br>25/11/2022 | BUY MT<br>RFS  | Agriculture<br>Diesel<br>Power<br>Jetfuel | NICKEL 3M<br>ZINC CASH<br>ALUMINIUM 3M<br>COPPER 3M     |   | SELL MT<br>25/11/2022 | BUY MT<br>RFS |

Die Abbildung unten zeigt ein Handels-Panel namens "Basismetalle", dass zwei Rohstoffkacheln enthält.

Schlüssel:

A – Dropdown-Liste der Rohstoff-Basiskurse

Um eine neue Kachel für einen Rohstoff hinzuzufügen, wählen Sie den Basiswert aus der Dropdown-Liste oben links im Handels-Panel A.

#### 9.2.2. NEUPOSITIONIEREN EINER KACHEL

Um eine Kachel neu zu positionieren, ziehen Sie die Titelleiste der Kachel. Während Sie ziehen, hebt ein graues Rechteck mögliche neue Positionen für die Kachel hervor.

#### 9.2.3. ENTFERNEN EINER KACHEL

Um eine Kachel zu entfernen, klicken Sie auf das Schließen-Symbol der Kachel:

#### 9.3. VERSTEHEN DER IN DEN KACHELN ANGEZEIGTEN ROHSTOFFKURSE

Die Anzeige der Kurse folgt den Marktgepflogenheiten. Alle in diesen Kacheln angezeigten Kurse zeigen den indikativen Preis des liquidesten Kontrakts des zugrunde liegenden Rohstoffs; das Abrechnungsdatum ist auf der Kachel zu sehen.

#### 9.4. STARTEN EINES DIREKT-TICKETS

Um ein Direkt-Ticket zu starten:

- 1. Suchen Sie eine Handels-Kachel für den Basiswert, den Sie handeln möchten. (A)
- 2. Wählen Sie Kachelmenü Ξ > Ticket starten > Direkt oder klicken Sie auf die RFS-Schaltfläche auf der Kachel. (B-C)

| Add Commodity | <b>A</b> | ₿          |   |
|---------------|----------|------------|---|
| LEAD CASH     |          | - ■        | × |
|               | LAUNCH   | Asian Swap |   |
| 2280.54       |          | Outright   |   |
| •             |          |            |   |
| SELL MT       | BUY      | MT         |   |
| 26/11/2022    |          | RFS        |   |

#### 9.5. ANFORDERN EINES TRADES

Um einen Trade anzufordern:

- 1. Füllen Sie die Felder auf dem Ticket aus.
- 2. Klicken Sie auf Preis anfordern.

• Ein RFS-Preisstrom ist für einen begrenzten Zeitraum verfügbar. Ein Countdown-Timer zeigt die verbleibende Lebensdauer des Streams an.

3. Klicken Sie auf einen Streaming-Kurs, um zu handeln, oder klicken Sie auf Abbrechen, um abzubrechen.

### 10. Durchführung eines RFS-Rohstoff-Asiatischen Swap-Trades

Um einen Request For Stream (RFS)-Handel in einem Rohstoff-Asian Swap zu beginnen, starten Sie ein Swap-Ticket.

#### **10.1. STARTEN EINES ASIATISCHEN SWAP-TICKETS**

Um ein Swap-Ticket zu starten:

1. Suchen Sie eine Handels-Kachel für den Basiswert, den Sie handeln möchten.

| Add Commodity | <b>A</b> | ₿            |    |
|---------------|----------|--------------|----|
| LEAD CASH     |          | - <b>≡</b> × |    |
|               | LAUNCH   | Asian Swap   |    |
| 2280.54       |          | Outright     |    |
|               |          |              |    |
| SELL MT       | BUY MT   |              |    |
| 26/11/2022    |          | RFS          | -0 |
|               |          |              |    |

2. Wählen Sie Kachelmenü ≡ > Ticket starten Commodity Asian Swap.

#### **10.2. ANFORDERN EINES TRADES**

Um einen Trade anzufordern:

- 1. Füllen Sie die Felder auf dem Ticket aus.
  - Jeder Basiswert eines Commodity Asian Swaps hat seine eigene Standardzahlungsfrequenz, entsprechend den Marktgepflogenheiten, sodass nur das Zahlungsfenster angegeben werden muss.
  - Sie können aus einem vorkonfigurierten Zeitraum wählen, der unten aufgeführt ist, oder ein benutzerdefiniertes Start- und Enddatum auswählen.

| Periodenname | Beschreibung                                                       |
|--------------|--------------------------------------------------------------------|
| Q1-4         | Das Kalenderquartal des ausgewählten Jahres.                       |
| CAL          | Das gesamte Kalenderjahr (Januar-Dezember).                        |
| SUM          | Sommer des ausgewählten Jahres (April-September).                  |
| WIN          | Winter, beginnend im ausgewählten Jahr (Oktober-März).             |
| GY           | Das "Gasjahr", beginnend im ausgewählten Jahr (Oktober-September). |

#### 2. Klicken Sie auf Preis anfordern

- Ein RFS-Preisstrom ist für einen begrenzten Zeitraum verfügbar. Ein Countdown-Timer zeigt die verbleibende Lebensdauer des Streams an.
- 3. Klicken Sie auf einen Streaming-Kurs, um zu handeln, oder klicken Sie auf Abbrechen, um abzubrechen.

## 11. Übersicht der Geschäfts-/Trading-Aktivität mittels der Blotterfunktion

#### **11.1. EINER BLOTTER-KOMPONENTE ZU EINEM ARBEITSBEREICH HINZUFÜGEN**

Sie fügen einen Blotter zu einem Arbeitsbereich wie folgt hinzu:

- 1. Selektieren Sie die Registerkarte des Arbeitsbereichs, zu der Sie den Blotter hinzufügen möchten.
- 2. Wählen Sie Hauptmenü ≡ > Hinzufügen > Blotter > Blotter Name.
- 3. Ziehen Sie den Blotter an eine Position auf der Arbeitsfläche.

Wenn der Blotter die erste Komponente in einem neuen Arbeitsbereich ist, füllt der Blotter den Arbeitsbereich automatisch aus.

#### **11.2. BLOTTER TYPEN IM UC TRADER**

UC Trader enthält folgende Blottertypen:

|                                              | Periode        | Beschreibung                                                                                                    |
|----------------------------------------------|----------------|----------------------------------------------------------------------------------------------------|
| Aktuelle Geschäfte                           | Taggleich      | Ein Live-Feed/Zulauf Ihrer ausgeführten<br>und stornierten taggleich angefragten<br>Geschäfte.                                                           |
| Historische Geschäfte                        | Letzten 7 Tage | Ein Live-Feed/Zulauf Ihrer ausgeführten<br>Trades über die letzten sieben Tage.                                                                          |
| Orders / Orders Blotter                      | N/A            | Eine Liste aller offenen Aufträge/Orders,<br>ob aktiv oder inaktiv. Ausgeführte<br>Orders werden in dem Activity- und<br>dem Historic-Blotter angezeigt. |
| Flexi Forwards Blotter<br>(Laufzeitoptionen) | N/A            | Ein Live-Feed/jederzeit aktuelle Anzeige<br>Ihrer Laufzeitoptionsgeschäfte.                                                                              |
| Geschäftssuche                               | N/A            | Ein Blotter, der die Ergebnisse einer<br>Geschäfts-/Trade-Suche anzeigt. Siehe<br>auch "Elektronische<br>Geschäftsbestätigung".                          |

#### **11.3. SORTIEREN VON BLOTTER DATENSÄTZEN**

Um Datensätze in einem Blotter zu sortieren, geben Sie eine Sortierreihenfolge (auf-/absteigend) für eine oder mehrere Spalten an.

Wenn Sie die Datensätze eines Blotters nach mehr als einer Spalte sortieren, folgt die Rangfolge der Sortierkriterien der Reihenfolge der sortierten Spalten von links nach rechts. Das Kriterium der am weitesten links sortierten Spalte hat den höchsten Vorrang und ist das primäre Sortierkriterium. Um die Rangfolge der Sortierkriterien zu ändern, ändern Sie die Anzeigereihenfolge der Spalten.

#### 11.3.1. FESTLEGEN EINER SORTIERREIHENFOLGE FÜR EINE SPALTE

So legen Sie eine Sortierreihenfolge für eine Spalte fest:

- 1. Klicken Sie mit der linken Maustaste auf die Spaltenüberschrift, um den Dialog zum Sortieren und Filtern anzuzeigen.
- 2. Wählen Sie die Sortierrichtung:
- Um Datensätze in **aufsteigender** Reihenfolge zu sortieren, klicken Sie auf **Sortiert Aufsteigend.**
- Um Datensätze in **absteigender** Reihenfolge zu sortieren, klicken Sie auf **Sortiert Absteigend.**
- 3. Bestätigen Sie über **"Anwenden"**, oder klicken Sie außerhalb des Dialogs, um abzubrechen.

#### **11.3.2. EINE SORTIER-REIHENFOLGE AUS EINER SPALTE ENTFERNEN**

Sie können eine Sortierreihenfolge aus einer Spalte entfernen, indem Sie die Filterleiste des Blotters verwenden oder den Sortier- und Filterdialog der Spalte nutzen.

#### Sie entfernen eine Sortierreihenfolge über die Filterleiste des Blotters mit folgenden Schritten:

- 1. Selektieren Sie die zu löschende Sortierreihenfolge in der Filterleiste des Blotters.
- 2. Wählen Sie das Schließsymbol der Sortierreihenfolge: imes

#### Sie entfernen eine Sortierreihenfolge über den Sortier-/Filterdialog der Spalte mit folgenden Schritten:

- 1. Klicken Sie mit der linken Maustaste auf die Spaltenüberschrift, um den Dialog zum Sortieren und Filtern anzuzeigen.
- 2. Wählen Sie **"Aufheben"** (= Sortierung aufheben).
- 3. Klicken Sie auf **"Anwenden"** (= übernehmen).

#### **11.3.3. ALLE SORTIERKRITERIEN AUS EINER SPALTE ENTFERNEN**

Mit folgenden Schritten entfernen Sie alle Sortier- und Filterkriterien aus einer Spalte:

- 1. Klicken Sie mit der linken Maustaste auf die Spaltenüberschrift, um den Dialog zum Sortieren und Filtern anzuzeigen.
- 2. Wählen Sie "Löschen" (=entfernen).

#### **11.4. FILTERN VON BLOTTER-DATENSÄTZEN**

Sie können Blotter-Datensätze filtern, indem Sie einen Filter auf eine oder mehrere Spalten anwenden. Der UC Trader Blotter beinhaltet einen Filter mit Freitexteingabe. Der Freitextfilter selektiert alle Werte, die mit dem Suchkriterium voll oder teilweise übereinstimmen

- Das Kriterium "USD" passt auf die Werte "USDJPY" und "USDCHF", aber nicht auf "EURUSD".
- Das Kriterium "\*USD" passt auf die Werte 'USDJPY", "USDCHF" und "EURUSD".

Der Filter für eine Datumspalte und numerische Spaltenfilter akzeptieren einen Bereich, der mit zwei Kriterien definiert wird: 'Von' und 'Bis'. Das Kriterium "Von" passt zu Spaltenwerten, die größer als sein Wert sind, und das Kriterium "Bis" passt zu Spaltenwerten, die kleiner als sein Wert sind. Sie können nur eines oder beide Kriterien definieren. Wenn Sie beide Kriterien definieren, muss der Spaltenwert innerhalb beider Kriterien liegen, damit die Blotter-Zeile angezeigt wird.

#### **11.4.1. ANWENDEN EINES FILTERS AUF EINE SPALTE**

Mit folgenden Schritten setzen Sie einen Filter auf eine Spalte:

- 1. Klicken Sie mit der linken Maustaste auf die Spaltenüberschrift, um den Dialog zum Sortieren und Filtern anzuzeigen.
- 2. Geben Sie die Filterkriterien ein:
  - Für einen Textfilter geben Sie einen genauen Ausdruck/Text in das Feld "Filter" ein.
  - Für einen Datumsfilter oder numerischen Filter geben Sie einen Bereich an, indem Sie Werte in die Felder "Von" und "Bis" eingeben. Erfassen Sie eines oder beide Felder.
- 3. Bestätigen Sie über "Anwenden", oder klicken Sie auf eine beliebige Stelle außerhalb des Dialogs, um abzubrechen.

#### **11.4.2. ENTFERNEN EINES FILTERS AUS EINER SPALTE**

Sie können einen Filter aus einer Spalte entfernen, indem Sie die Filterleiste des Blotters verwenden oder den Sortier- und Filterdialog der Spalte nutzen.

#### Sie entfernen einen Filter über die Filterleiste des Blotters mit folgenden Schritten:

- 1. Suchen Sie den Filter in der Filterleiste des Blotters
- 2. Klicken Sie auf das Symbol zum Schließen des Filters: imes

#### Sie entfernen einen Filter über den Sortier-/Filterdialog der Spalte mit folgenden Schritten:

- 1. Klicken Sie mit der linken Maustaste auf die Spaltenüberschrift, um den Dialog zum Sortieren und Filtern anzuzeigen.
- 2. Löschen Sie den Wert im Textfeld des Filters.
- 3. Bestätigen Sie mittels "Anwenden"

#### **11.4.3. ALLE FILTERKRITERIEN AUS EINER SPALTE ENTFERNEN**

Mit folgenden Schritten entfernen Sie alle Sortier- und Filterkriterien aus einer Spalte:

- 1. Klicken Sie mit der linken Maustaste auf die Spaltenüberschrift, um den Dialog zum Sortieren und Filtern anzuzeigen.
- 2. Wählen Sie "Löschen"

#### **11.5. HINZUFÜGEN UND ENTFERNEN VON SPALTEN**

Um eine Spalte zu einem Blotter hinzuzufügen, klicken Sie mit der rechten Maustaste auf eine Spaltenüberschrift (Kontroll-Klick auf einem Apple Mac) und wählen Sie im Kontextmenü **Spalte hinzufügen > Bezeichnung der Spalte** 

Um alle verfügbaren Spalten zu einem Blotter hinzuzufügen, klicken Sie mit der rechten Maustaste auf eine Spaltenüberschrift (Control-Klick auf einem Apple Mac) und wählen Sie im Kontextmenü **Alle Spalten** hinzufügen.

Um eine Spalte aus einem Blotter zu entfernen, klicken Sie mit der rechten Maustaste auf die Spaltenüberschrift (Kontroll-Klick auf einem Apple Mac) und wählen Sie im Kontextmenü **Spalte entfernen**.

#### **11.6. DIE SPALTENBREITE ÄNDERN**

Um die Spaltenbreite zu ändern, ziehen Sie mit dem Mauszeiger die linke oder rechte Begrenzungslinie am Spaltenkopf in die gewünschte Position.

#### **11.7. DIE ANORDNUNG DER SPALTEN ÄNDERN**

Um die Position der Spalten in Relation zu anderen Spalten im Blotter zu verändern, ziehen Sie mit dem Mauszeiger den Spaltenkopf nach links oder rechts an die gewünschte Position.

#### **11.8. TRANSAKTIONSDETAILS EINES GEHANDELTEN GESCHÄFTS ANZEIGEN**

Um die Transaktionsdetails eines gehandelten Geschäfts als Übersicht anzusehen, wählen Sie in der Transaktionszeile im Blotter folgendes Symbol: 🗮

#### **11.9. VERWALTEN VON ORDER-AUFTRÄGEN MIT DEM ORDER BLOTTER<sup>5</sup>**

Die im Order Blotter aufgeführten Aufträge können Einzeln oder in Chargen verwaltet werden.

#### **11.9.1. VERWALTEN EINES EINZELNEN ORDER-AUFTRAGS**

Die Aktionen für einen einzelne Order werden über das Menüsymbol der Blotter-Zeile aufgerufen: Ξ.

- Um eine Order zu bearbeiten, die noch nicht aktiviert wurde, wählen Sie **Zeilenmenü ≡ > Bearbeiten**.
- Um eine Order zu aktivieren, die noch nicht aktiviert ist, wählen Sie **Zeilenmenü** > **Aktivieren**.
- Um eine aktive Order zu deaktivieren, wählen Sie **Zeilenmenü ≡ > Deaktivieren**.
- Um eine Order zu stornieren, wählen Sie **Zeilenmenü ≡ > Abbrechen.**

#### **11.9.2. VERWALTEN MEHRERER ORDER-AUFTRÄGE**

Für eine Charge von mehreren Orders führen Sie eine einzelne Aktion wie folgt aus:

- 1. Aktivieren Sie die Kontrollkästchen der Orders in den Blotter-Zeilen, die in die zu bearbeitende Charge aufgenommen werden sollen.
  - Um alle Order-Aufträge im Blotter auszuwählen, aktivieren Sie das Kontrollkästchen in der Spaltenüberschrift "Aktionen".
  - Um die Auswahl aller Aufträge im Blotter aufzuheben, aktivieren und deaktivieren Sie das Kontrollkästchen in der Spaltenüberschrift "**Aktionen**".
- 2. Wählen Sie eine Operation aus dem Menü in der Spaltenüberschrift "Aktionen":
  - Um alle inaktiven Orders in Ihrer selektierten Charge zu aktivieren, wählen Sie **Spaltenmenü ≡ > ausgewählte aktivieren.**
  - Um alle aktiven Orders in Ihrer selektierten Charge zu deaktivieren, wählen Sie **Spaltenmenü ≡ > ausgewählte** deaktivieren.
  - Um alle Orders in Ihrer selektierten Charge zu löschen, wählen Sie **Spaltenmenü ≡ > ausgewählte stornieren**

#### **11.10. EXPORTIEREN VON BLOTTER-DATENSÄTZEN**

Sie exportieren Blotter-Datensätze in eine CSV-formatierte Datei (kommagetrennte Werte) wie folgt:

1. Passen Sie die Sortier- und Filterkriterien des Blotters wie gewünscht an.

<sup>&</sup>lt;sup>5</sup> Funktionalität ist im Moment für Kunden der UCI SpA nicht verfügbar

2. Klicken Sie auf das Export-Symbol des Blotters: 🧖

#### **11.11. ÖFFNEN EINES BLOTTERS IN EINEM EIGENEN FENSTER**

Um einen Blotter in einem eigenen Fenster zu öffnen, klicken Sie auf das Pop-Out-Symbol des Blotters: Wenn der Blotter nicht in einem eigenen Fenster geöffnet wird, ist Ihr Webbrowser möglicherweise so eingestellt, dass Popups standardmäßig blockiert werden. Um dies zu beheben, fügen Sie diese Website zur Liste der Websites hinzu, die Popups öffnen dürfen. Weitere Informationen dazu finden Sie, wenn Sie in der Hilfe Ihres Webbrowsers suchen.

## 12. Elektronische Geschäftsbestätigung

#### **12.1. DEVISENTRANSAKTIONEN MIT FÄLLIGKEITSDATUM > SPOT**

Sie starten die elektronisch Geschäftsbestätigung in der Detailübersicht einer gehandelten "*Devisentransaktionen mit Fälligkeitsdatum > Spot*" (u.a. möglich bei Devisentermingeschäften, Devisenswaps oder Devisenlaufzeitoptionen) durch den Button "**Fortfahren zur Bestätigung**". Während dieser Phase befindet sich das Geschäft im *Unbestätigtem* Status wie im Bestätigungsstatusfeld dargestellt.

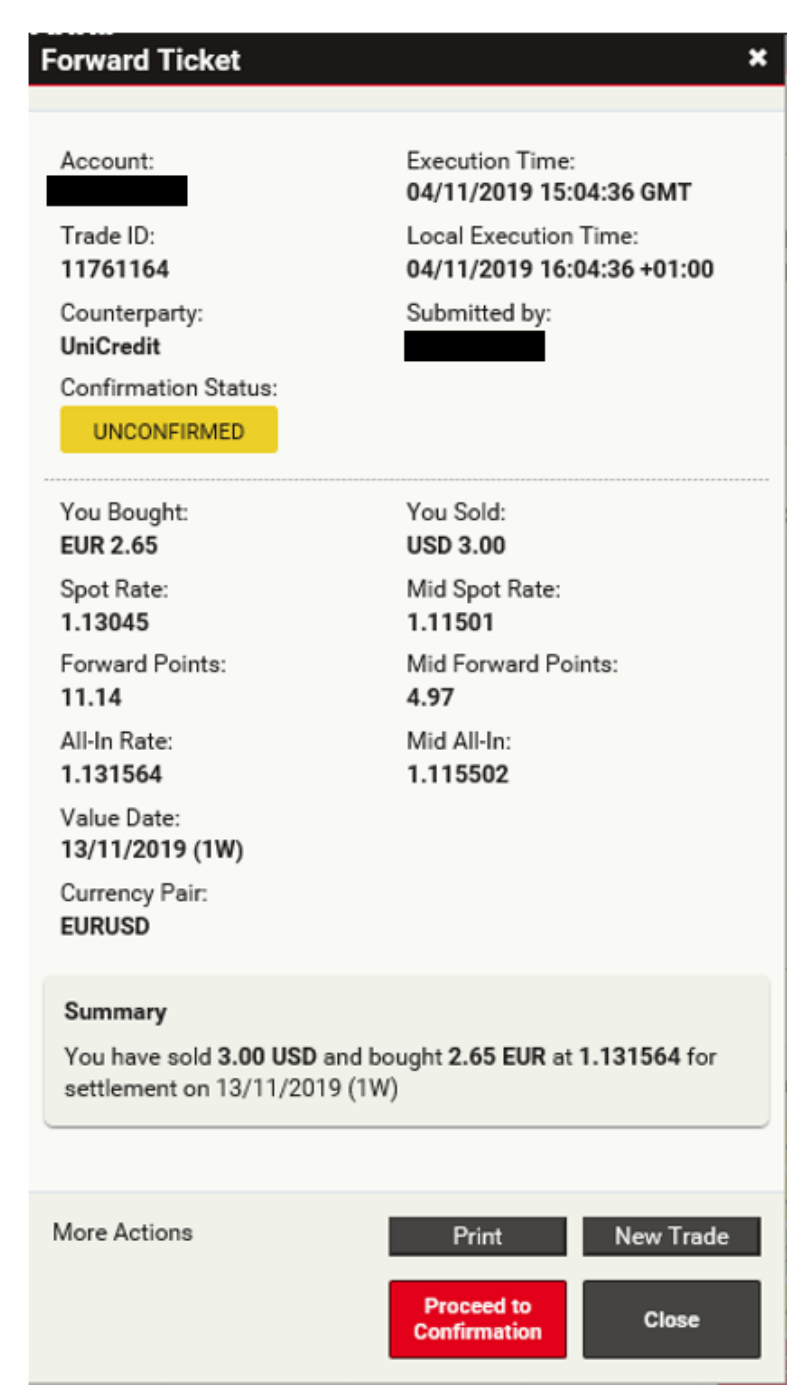

Nach der Auswahl von "**Fortfahren zur Bestätigung**" wird das Bestätigungsfenster mit den Transaktionsdetails erscheinen. Sie haben nun vier Auswahlmöglichkeiten, um fortzufahren:

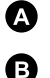

Confirm — Bestätigung des Geschäftes

**Don't Confirm** — Ablehnung des Geschäftes (Bitte kontaktieren Sie dann auch umgehend Ihren FX Ansprechpartner der UniCredit)

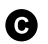

X —Um das Geschäft zu einem späteren Zeitpunkt zu bestätigen oder abzulehnen

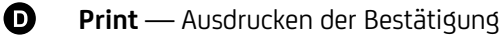

| Review and Conf                                                                                                    | irm Trade                                                                                                    | UNCONFIRMED                                                                                                    |
|----------------------------------------------------------------------------------------------------|----------------------------------------------------------------------------------------------------|----------------------------------------------------------------------------------------------------|
| Please review and confi                                                                                                    | irm this deal.                                                                                                    |                                                                                                    |
| You have sold 3.00 USC                                                                                                    | and bought 2.65 EUR at 1.131564                                                                                                    | for settlement on 13/11/2019 (1W)                                                                                                    |
| Forward                                                                                                    |                                                                                                    |                                                                                                    |
| Account:                                                                                                    | Execution Time:<br>04/11/2019 15:04:36 GM                                                                                                    | г                                                                                                    |
| Trade ID:<br>11761164                                                                                                    | Local Execution Time:<br>04/11/2019 16:04:36 +01                                                                                                    | :00                                                                                                    |
| Counterparty:<br>UniCredit                                                                                                    | Submitted By:                                                                                                    |                                                                                                    |
| Client Name:                                                                                                    |                                                                                                    |                                                                                                    |
| UTI:<br>549300TRUWO2CD2G56                                                                                                    | 9211761164L0A0                                                                                                    |                                                                                                    |
| You Bought:<br>EUR 2.65                                                                                                    | You Sold:<br>USD 3.00                                                                                                    | Costs and Charges:<br>EUR 0.04                                                                                                    |
| All in Rate:                                                                                                    | Forward Points:                                                                                                    | 1.5094 %                                                                                                    |
| 1.131564<br>Value Date:                                                                                                    | 11.14                                                                                                    | In case costs are not Euro based, in the yearly<br>report they will be converted in Euro using the<br>European Central Bank "ECB37" currency rate<br>observed the business day before the Trade Date.                                                |
| 13/11/2019 (1W)                                                                                                    |                                                                                                    | The percentage value is calculated on the<br>amount expressed in the same currency as the<br>costs.                                                                                                    |
| Currency Pair:<br>EURUSD                                                                                                    |                                                                                                    |                                                                                                    |
| The deal has been executed<br>The definitions and provision<br>Swaps and Derivatives Assoc<br>incorporated into this Confirm<br>Confirmation, this Confirmat<br>In compliance with the report<br>this Transaction will be report | Over The Counter (OTC).<br>to contained in the 1998 FX and Currency<br>ciation, Inc., the Emerging Markets Trader<br>mation. In the event of any inconsistency b<br>ion will govern.<br>ting obligations and to the extent that the<br>red as a Transaction entered into for hedd | Option Definitions (as published by the International<br>s Association and The Foreign Exchange Committee) are<br>setween those definitions and provisions and this<br>Client has delegated to the Bank its reporting obligations,<br>aing purposes. |
| this management was be report                                                                                                    | and the second entered into (Or nea                                                                                                    | la di kanikangan                                                                                                    |
|                                                                                                    |                                                                                                    |                                                                                                    |

#### 12.2. DEVISENTRANSAKTIONEN MIT FÄLLIGKEITSDATUM MAX SPOT<sup>6</sup>

Sie starten die elektronische Geschäftsbestätigung in der Detailübersicht einer gehandelten "*Devisentransaktionen mit Fälligkeitsdatum maximum Spot*" (u.a. möglich bei Kassegeschäften sowie kurzen Devisentermingeschäften und Devisenswaps mit entsprechender Fälligkeit) durch den Button "**Fortfahren zur Bestätigung**". Während dieser Phase ist das Geschäft im Bestätigungsstatus "Automatisch", wie im Bestätigungsstatusfeld dargelegt.

<sup>&</sup>lt;sup>6</sup> Short Swap Funktionalität ist im Moment nicht für Kunden der UCI SpA verfügbar

UniCredit - Confidential

| Spot Ticket                                           | ×                                                        |
|-------------------------------------------------------|----------------------------------------------------------|
|                                                       |                                                          |
| Account:                                              | Execution Time:<br>04/11/2019 15:14:58 GMT               |
| Trade ID:<br>11761169                                 | Local Execution Time:<br>04/11/2019 16:14:58 +01:00      |
| Counterparty:<br><b>UniCredit</b>                     | Submitted by:                                            |
| Confirmation Status:                                  |                                                          |
| AUTO CONFIRMED                                        |                                                          |
| You Bought:<br>EUR 2.65                               | You Sold:<br>USD 3.00                                    |
| Spot Rate:<br><b>1.13076</b>                          |                                                          |
| Value Date:<br>06/11/2019 (SPOT)                      |                                                          |
| Currency Pair:<br>EURUSD                              |                                                          |
| Summary                                               |                                                          |
| You have sold 3.00 USD an<br>settlement on 06/11/2019 | d bought <b>2.65 EUR</b> at <b>1.13076</b> for<br>(SPOT) |
|                                                       |                                                          |
| More Actions                                          | Print New Trade                                          |
|                                                       | Proceed to<br>Confirmation Close                         |

Nach der Auswahl von "Fortfahren zur Bestätigung" wird das Bestätigungsfenster mit den Transaktionsdetails erscheinen. Sie haben nun folgende Auswahlmöglichkeiten, um fortzufahren:

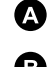

Schliessen — Schließen der Betätigung. Das Geschäft bleibt im "Auto Confirmed" status

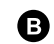

Don't Confirm — Geschäft wird nicht bestätigt (Bitte kontaktieren Sie dann auch umgehend Ihren FX Ansprechpartner der UniCredit)

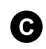

PDF oder Drucken — Bestätigung drucken

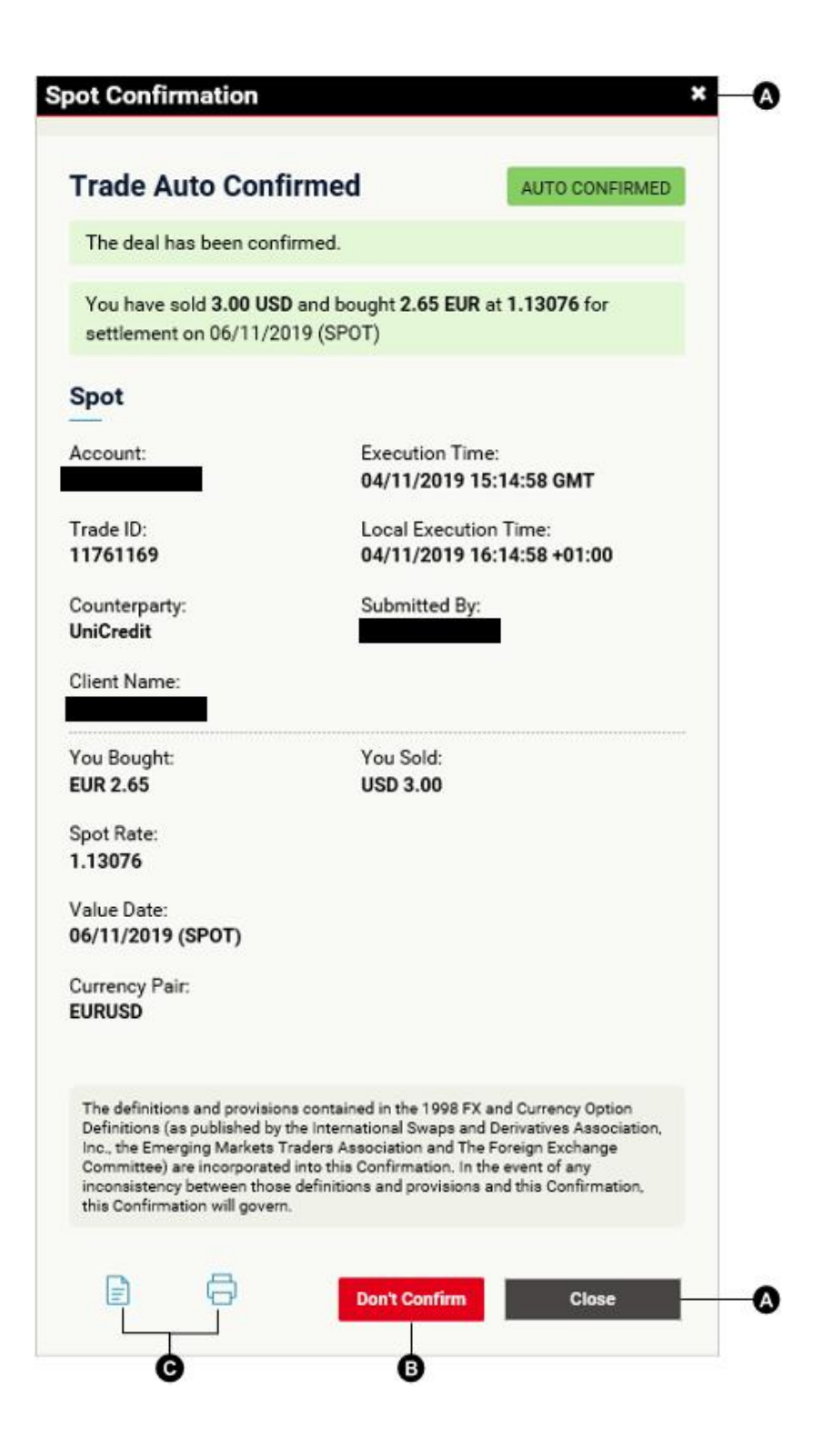

#### 12.3. "FROZEN STATUS" FÜR UNBESTÄTIGTE GESCHÄFTE

Für Kunden der UniCredit Bank GmbH gilt:

Devisentransaktionen, welche nach 2 Businesstagen (um 00:00 UTC) noch immer in einem unbestätigten Status *(Status: "unbestätigt")* sind, gehen in einen *"Frozen status"*. Zu diesem Zeitpunkt ist es nicht länger möglich das Geschäft über die UC Trader via Click-to-Confirm Funktionalität zu bestätigen.

| orward Confirmatio                                                                                                    | n                                                                                                    |                                                                                                    |
|----------------------------------------------------------------------------------------------------|----------------------------------------------------------------------------------------------------|----------------------------------------------------------------------------------------------------|
|                                                                                                    |                                                                                                    | FROZEN                                                                                                    |
| This deal has been <b>froz</b><br>confirmation via your c                                                                                                    | en and can no longer be confirmed<br>onventional distribution channel for                                                                                                    | via UCTrader. You will receive a separate<br>your signature.                                                                                                    |
| You have sold 500.00 E                                                                                                    | UR and bought 600.74 USD at 1.20                                                                                                    | 1485 for settlement on 18/02/2021 (2W)                                                                                                    |
| Account:                                                                                                    | Execution Time:<br>02/02/2021 17:40:38 GMT                                                                                                    | 1                                                                                                    |
| Trade ID:                                                                                                    | Local Execution Time:<br>02/02/2021 18:40:38 +01:                                                                                                    | 00                                                                                                    |
| Counterparty:<br>UniCredit                                                                                                    | Submitted By:<br>1 1                                                                                                    |                                                                                                    |
| Client Name:                                                                                                    | Company Name:                                                                                                    |                                                                                                    |
| UTI:<br>1030443793EFX6AQLSD                                                                                                    | 0000402                                                                                                    |                                                                                                    |
| You Bought:                                                                                                    | You Sold:                                                                                                    | Costs and Charges:                                                                                                    |
| 000 000.74                                                                                                    | 201 300.00                                                                                                    | 0.004161 %                                                                                                    |
| All in Rate:<br>1.201485                                                                                                    | Forward Points:<br>3.25                                                                                                    | In case costs are not Euro based, in the yearly<br>report they will be converted in Euro using the                                                                                                    |
| Value Date:<br>18/ <mark>02/2021 (2W)</mark>                                                                                                    | Base Settl. Account:                                                                                                    | observed the business day before the Trade Date.<br>The percentage value is calculated on the                                                                                                    |
| Currency Pair:<br>EURUSD                                                                                                    | Term Settl. Account:                                                                                                    | amount expressed in the same currency as the<br>costs.                                                                                                    |
| The deal has been executed<br>The definitions and provision<br>Swaps and Derivatives Asso<br>incorporated into this Confir<br>Confirmation, this Confirmat<br>In compliance with the report<br>this Transaction will be repo | Over The Counter (OTC).<br>Is contrained in the 1998 FX and Currency C<br>ciation, Inc., the Emerging Markets Traders<br>mation. In the event of any inconsistency b<br>ion will govern.<br>ting obligations and to the extent that the (<br>rted as a Transaction entered into for hedg | Option Definitions (as published by the International<br>Association and The Foreign Exchange Committee) are<br>etween those definitions and provisions and this<br>Client has delegated to the Bank its reporting obligations,<br>ing purposes. |
| e o                                                                                                    |                                                                                                    | Close                                                                                                    |

Bitte kontaktieren Sie Ihren FX Ansprechpartner der UniCredit zum weiteren Verfahren.

#### **12.4. GESCHÄFTSBESTÄTIGUNG IM "HISTORICAL BLOTTER"**

Alle Bestätigungen werden sowohl im Historical Blotter als auch in der Handelssuche archiviert. Somit können Geschäftsbestätigungen erneut geöffnet und der Bestätigungsstatus, Kosten und Gebühren sowie der UTI code (falls vorhanden) jederzeit erneut abgerufen werden.

|   | A |
|---|---|
| ( | B |

Click 😑 um das Ticket zu öffnen

Click 🗳 um die Bestätigung zu öffnen

Jede Transaktion mit Status *"unbestätigt"* kann geöffnet werden, um das Geschäft entweder zu bestätigen oder abzulehnen.

Geschäfte mit einem Status "*bestätigt*" oder "*automatisch bestätigt*" können bis zu einem Tag vor dem "Fälligkeitstag" noch auf Status "widersprochen" geändert werden.

| Activity Blotter Historic Blotter X Flexi Forwards Blotter |                                             |          |         |           |                     |              |         |           |          |                 |                |
|------------------------------------------------------------|---------------------------------------------|----------|---------|-----------|---------------------|--------------|---------|-----------|----------|-----------------|----------------|
| Filters:                                                   | Filters: TRADE DATE 11/09/2019-11/10/2019 × |          |         |           |                     |              |         |           |          |                 |                |
|                                                            | Trade ID                                    | Order ID | Account | Status    | Confirmation Status | Trade Date 🔻 | Туре    | Deal Type | CCY Pair | Dealt Direction | Near Base Dire |
| ie 🖻                                                       | 11760131                                    |          | 75059   | Completed | UNCONFIRMED         | 11/10/2019   | FORWARD | SINGLE    | EURUSD   | BUY USD         | SELL           |
| :E 🖻                                                       | 11760130                                    |          | 75059   | Completed | DISAGREED           | 11/10/2019   | SPOT    | SINGLE    | EURUSD   | BUY USD         | SELL           |
| :≡ ⊠                                                       | 11760129                                    |          | 75059   | Completed | CONFIRMED           | 11/10/2019   | FORWARD | SINGLE    | EURUSD   | BUY USD         | SELL           |
| :E 🖻                                                       | 11760128                                    |          | 75059   | Completed | AUTO CONFIRMED      | 11/10/2019   | SPOT    | SINGLE    | EURUSD   | BUY USD         | SELL           |
| AB                                                         | )                                           |          |         |           |                     |              |         |           |          |                 |                |

Für Flexi Forward Take Ups (=Abrufe) ist es möglich, auf das Bestätigungsticket der abgerufenen Beträge über die "Abruf Historie" im "Historical Blotter" zuzugreifen:

Historical Blotter > Open Flexi Forward Ticket > Take up History > Click <sup>IE</sup> for each Take up

(Historischer Blotter> Laufzeitoptionsticket öffnen > Abruf Historie> Klicken Sie 🗮 für jeden Abruf)

| ĸe | Up History - #11    | 1761282           |                     |                 |               |              |
|----|---------------------|-------------------|---------------------|-----------------|---------------|--------------|
|    | Submission Date     | Drawn Down Amount | Confirmation Status | Settlement Date | Contra Amount | Submitted By |
| Ξ  | 13/11/2019 10:59:30 | 2.00 USD          | AUTO CONFIRMED      | 15/11/2019      | 1.83 EUR      |              |
|    |                     |                   |                     |                 |               |              |
|    |                     |                   |                     |                 |               |              |
|    |                     |                   |                     |                 |               |              |
|    |                     |                   |                     |                 |               |              |
|    |                     |                   |                     |                 |               |              |
|    |                     |                   | Close               |                 |               |              |
|    |                     |                   |                     |                 |               |              |

Alle Devisen- (inkl. Flexi Forward Take Ups) und Rohstoffbestätigungen für ausgelaufene Transaktionen, die nicht mehr im historischen Blotter angezeigt werden, bleiben verfügbar und können in der FX-Trade-Suche bzw. der Rohstoffsuche abgerufen werden. Siehe "**11. Geschäfte suchen**".

#### 12.5. STATUS DER ELEKTRONISCHEN GESCHÄFTSBESTÄTIGUNG

Über den UC Trader gehandelte Devisentransaktionen können einen unterschiedlichen Status haben:

- **Unconfirmed** Geschäft Bedarf vom Kunden der Bestätigung / dem Widerspruch
- **B** Disagreed Geschäft wurde vom Kunden abgelehnt
- Confirmed Geschäft wurde vom Kunden bestätigt
- D Auto Confirmed Geschäft wurde automatisch bestätigt
- **Amended** Geschäft wurde bankseitig verändert/angepasst
- **G** Cancelled Geschäft wurde storniert
- **G** Frozen Geschäft kann nicht mehr über UC Trader bestätigt werden

|      | Trade ID | Order ID | Account | Status    | Confirmation Status | Trade Date 🔻 | Туре    | Deal Type | CCY Pair | Dealt Direction | Near Base Dire |
|------|----------|----------|---------|-----------|---------------------|--------------|---------|-----------|----------|-----------------|----------------|
| :E 🖻 |          |          |         | Completed | A UNCONFIRMED       | 04/11/2019   | FORWARD | SINGLE    | EURUSD   | SELL USD        | BUY            |
| :≡ ⊠ |          |          |         | Completed | B DISAGREED         | 04/11/2019   | SPOT    | SINGLE    | EURUSD   | SELL USD        | BUY            |
| :E 🗹 |          |          |         | Completed | C CONFIRMED         | 04/11/2019   | FORWARD | SINGLE    | EURUSD   | SELL USD        | BUY            |
| :≡ ⊠ |          |          |         | Completed | AUTO CONFIRMED      | 04/11/2019   | SPOT    | SINGLE    | EURUSD   | SELL USD        | BUY            |
| :≡ ⊠ |          |          |         | Completed | AMENDED             | 04/11/2019   | FORWARD | SINGLE    | EURUSD   | SELL USD        | BUY            |
| := 🖻 |          |          |         | Completed | G CANCELLED         | 04/11/2019   | SPOT    | SINGLE    | EURUSD   | SELL USD        | BUY            |
| :≡ ⊠ |          |          |         | Completed | G FROZEN            | 10/02/2021   | FORWARD | SINGLE    | EURUSD   | BUY EUR         | BUY            |

### 13. Geschäfte suchen

Verwenden Sie das Dialogfeld "**Geschäftssuche**", um nach Devisentransaktionen zu suchen, die einer Reihe von Kriterien entsprechen.

#### **13.1. UNTERSTÜTZTE SUCHKRITERIEN**

Das Dialogfeld "**Geschäftssuche**" unterstützt die folgenden Suchkriterien:

- Währungspaar
- Konto
- Handelsrichtung
- Geschäftsdatum
- Valutazeitraum (Abrechnungsdatumszeitraum)
- Fälligkeit
- Status

Suchergebnisse werden in einem eigenen Blotter angezeigt, der automatisch aktualisiert wird, wenn neue Geschäfte den gleichen Kriterien entsprechen.

#### **13.2. NEUE SUCHABFRAGE ERSTELLEN**

Mit den folgenden Schritten erstellen Sie eine neue Suchanfrage:

- 1. Wählen Sie die Registerkarte des Arbeitsbereichs aus, zu dem Sie die Suchergebnisse hinzufügen möchten.
- 2. Wählen Sie Hauptmenü = > Hinzufügen > Geschäftssuche
- 3. Vervollständigen das Suchabfragefenster mit den gesuchten Kriterien.
  - Geben Sie mindestens ein Suchkriterium ein.
  - Je spezifischer Ihre Suche ist, desto schneller wird die Antwort vom Server sein.
  - Schränken Sie die Suche auf einen Datumsbereich von maximal 6 Monaten ein.
  - Geben Sie Ihrem Blotter einen Namen, um ihn von anderen benutzerdefinierten Blottern zu unterscheiden.
- 4. Klicken Sie auf "Suche"
- 5. Ziehen Sie den Blotter mit den Suchergebnissen an eine Position im Arbeitsbereich.
  - Wenn der Blotter die erste Komponente in einem neuen Arbeitsbereich ist, wird der Blotter den Arbeitsbereich automatisch ausfüllen.

# 14. Beobachtungslisten

#### 14.1. BEOBACHTUNGSLISTE ZU EINEM ARBEITSBEREICH HINZUFÜGEN

#### 14.1.1. EINE NEUE BEOBACHTUNGSLISTE HINZUFÜGEN

Sie fügen eine neue Beobachtungsliste zu einem Arbeitsbereich wie folgt hinzu:

- 1. Wählen Sie die Registerkarte des Arbeitsbereichs, zu dem Sie die Beobachtungsliste hinzufügen möchten
- 2. Wählen Sie Hauptmenü = > Hinzufügen > Beobachtungsliste > Neue Beobachtungsliste
- 3. Ziehen Sie die neue Beobachtungsliste an eine Position auf dem Arbeitsbereich
  - Wenn die neue Beobachtungsliste die erste Komponente in einem neuen Arbeitsbereich ist, füllt die Beobachtungsliste den Arbeitsbereich automatisch aus

#### 14.1.2. EINE VORDEFINIERTE BEOBACHTUNGSLISTE HINZUFÜGEN

Sie fügen eine vordefinierte Beobachtungsliste zu einem Arbeitsbereich wie folgt hinzu:

- 1. Wählen Sie die Registerkarte des Arbeitsbereichs, zu dem Sie die Beobachtungsliste hinzufügen möchten
- 2. Wählen Sie Hauptmenü = > Hinzufügen > Beobachtungsliste > Name der Beobachtungsliste
- 3. Ziehen Sie die Beobachtungsliste an eine Position auf dem Arbeitsbereich
  - Wenn die Beobachtungsliste die erste Komponente in einem neuen Arbeitsbereich ist, füllt die Beobachtungsliste den Arbeitsbereich automatisch aus

#### 14.2. WÄHRUNGSPAARE IN BEOBACHTUNGSLISTEN ORGANISIEREN

#### 14.2.1. EIN WÄHRUNGSPAAR HINZUFÜGEN

Um ein Währungspaar zu einer Beobachtungsliste hinzuzufügen, wählen Sie ein Währungspaar aus der Auswahlliste oben links in der Beobachtungsliste aus.

#### 14.2.2. EIN WÄHRUNGSPAAR ENTFERNEN

Um ein Währungspaar aus einer Beobachtungsliste zu entfernen, klicken Sie auf das Löschsymbol des Währungspaares: 🗙

#### 14.2.3. MIT EINEM WÄHRUNGSPAAR HANDELN

Um einen ESP-Geschäft mit einem in einer Beobachtungsliste aufgeführten Währungspaar durchzuführen, ziehen Sie das Währungspaar aus der Beobachtungsliste in ein Handelsfenster.

Um ein RFS-Geschäft mit einem in einer Beobachtungsliste aufgeführten Währungspaar zu tätigen, klicken Sie auf das Währungspaar.

#### **14.3. EINER BEOBACHTUNGSLISTE UMBENENNEN**

Sie können eine Beobachtungsliste auf die folgenden Arten umbenennen.

#### über die Beobachtungsregisterkarte:

- 1. Klicken Sie zweimal auf die Registerkarte der Beobachtungsliste
- 2. Bearbeiten Sie den Namen der Beobachtungsliste
- 3. Drücken Sie die Eingabetaste zum Bestätigen oder ESC zum Abbrechen

#### öber das Hauptmenü:

- 1. Wählen Sie **Hauptmenü ≡ > Hinzufügen > Beobachtungsliste**, um das Untermenü für die Beobachtungsliste anzuzeigen.
- 2. Klicken Sie im Untermenü der Beobachtungsliste auf die Schaltfläche "Bearbeiten"

- 3. Klicken Sie auf das Bearbeitungssymbol der Beobachtungsliste: 🖍
- 4. Bearbeiten Sie den Namen der Beobachtungsliste
- 5. Bestätigen Sie Ihre Bearbeitung oder brechen Sie sie ab:
  - Um Ihre Bearbeitung zu bestätigen, drücken Sie die Eingabetaste oder klicken Sie auf das Bestätigungssymbol: 🛩
  - Um Ihre Bearbeitung abzubrechen drücken Sie auf das Löschsymbol: 🗱

#### **14.4. EINE BEOBACHTUNGSLISTE IN EINEM EIGENEN FENSTER ÖFFNEN**

Um eine Beobachtungsliste in einem eigenen Fenster zu öffnen, klicken Sie auf das Pop-Out-Symbol der Beobachtungsliste: 🖸

Wenn die Beobachtungsliste nicht in einem eigenen Fenster geöffnet wird, ist Ihr Webbrowser möglicherweise so eingestellt, dass Popup-Fenster standardmäßig blockiert werden. Um dies zu beheben, fügen Sie diese Website zur Liste der Websites hinzu, die Popup -Fenster öffnen dürfen. Weitere Informationen dazu finden Sie, wenn Sie in der Hilfe Ihres Webbrowsers nach "Pop-up" suchen.

# 15. Charts

Um die historische Preisentwicklung für ein Währungspaar in einem Chart abzubilden, fügen Sie Ihrem Arbeitsbereich ein Kerzen-Diagramm hinzu.

#### 15.1. EINEN CHART ZU EINEM ARBEITSBEREICH HINZUFÜGEN

Sie fügen ein Kerzen-Diagramms zu einem Arbeitsbereich wie folgt hinzu:

- 1. Wählen Sie die Registerkarte des Arbeitsbereichs, zu dem Sie den Chart hinzufügen möchten.
- 2. Wählen Sie Hauptmenü ≡ > Hinzufügen > FX Chart.
- 3. Ziehen Sie den neuen Chart an eine Position im Arbeitsbereich.

Wenn der neue Chart die erste Komponente in einem neuen Arbeitsbereich ist, füllt der Chart den Arbeitsbereich automatisch aus.

4. Um das Währungspaar gegenüber dem Standard-Währungspaar zu ändern, folgen Sie Kapitel "Das Währungspaar im Chart ändern".

#### **15.2. ERLÄUTERUNGEN ZUM KERZEN-CHART-FORMAT**

In einem Kerzen-Chart veranschaulichen Datenpunkte den Eröffnungs-, Schluss-, Höchst- und Tiefstkurs für das ausgewählte Intervall des Diagramms. Der "Körper" der Kerze veranschaulicht die Differenz zwischen dem Eröffnungs- und dem Schlusskurs des Intervalls, und der "Docht" der Kerze skizziert die höchsten und niedrigsten Kurse innerhalb des Intervalls.

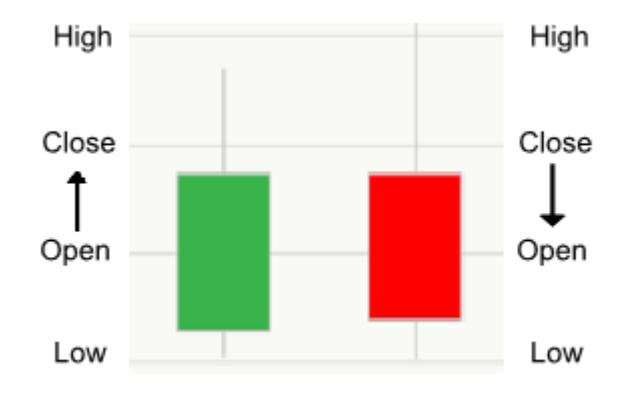

#### Hauptfunktionalitäten:

- Weißer oder grüner Kerzenkörper Der Preis schloss zu einem höheren Preis als er eröffnete.
- Schwarzer oder roter Kerzenkörper Der Preis schloss zu einem niedrigeren Preis als er eröffnete.

#### **15.3. CHARTS INDIVIDUELL ANPASSEN**

Die Chartkomponente beinhaltet Werkzeuge zum Einstellen des Intervalls und des Zeitraums, der durch den Chart dargestellt wird.

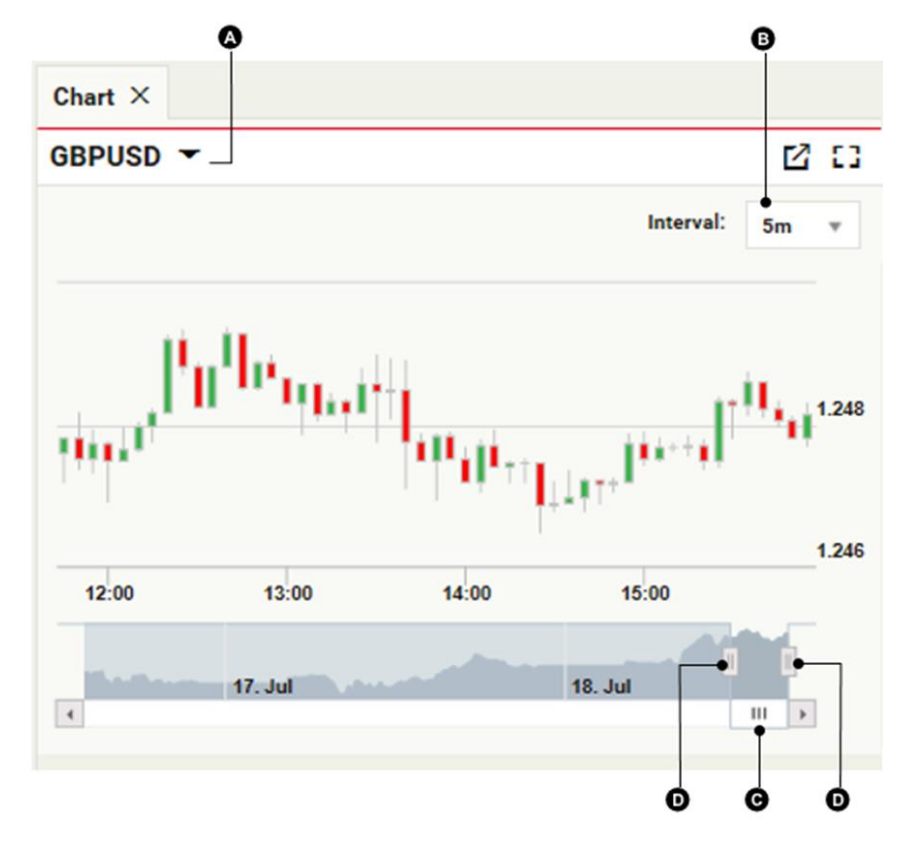

#### Hauptfunktionalitäten

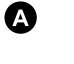

ß

- Währungspaar
- Intervall der Kursdarstellung

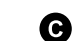

- Bildlaufleiste für das Anzeigeintervall
- D Steuerregler für das Anzeigeintervall

#### 15.3.1. DAS WÄHRUNGSPAAR IM CHART ÄNDERN

Sie ändern das angezeigte Währungspaar wie folgt:

- 1. Klicken Sie auf das Währungspaar 🙆 .
- 2. Geben Sie das Kürzel für ein neues Währungspaar ein.
- 3. Drücken Sie die Eingabetaste.

#### 15.3.2. DAS INTERVALL DER DATENPUNKTE ÄNDERN

Um das Intervall der Datenpunkte im Diagramm zu ändern, wählen Sie ein neues Intervall aus dem Auswahlliste aus. 🖲 .

#### **15.3.3. DARSTELLUNGSZEITRAUM IM CHART ANPASSEN**

Standardmäßig zeigt der Chart einen ständig aktualisierten Kursdatenverlauf an.

Um einen historischen Zeitraum zu betrachten, ziehen Sie die Bildlaufleiste des Anzeigeintervalls ⓒ nach links. Um den rollierenden Zulauf von Live-Kursdaten wiederherzustellen, ziehen Sie die Bildlaufleiste des Anzeigeintervalls ⓒ ganz nach rechts.

Um den im Chart dargestellten Zeitraum zu vergrößern oder zu verkleinern, ziehen Sie die Steuerregler für das Anzeigeintervall nach links oder rechts **D**.

#### **15.4. CHARTS IM EIGENEN FENSTER ÖFFNEN**

Um einen Chart in einem eigenen Fenster zu öffnen, klicken Sie auf das Pop-Out-Symbol des Charts $f \Gamma$ 

Wenn der Chart nicht in einem eigenen Fenster geöffnet wird, ist Ihr Webbrowser möglicherweise so eingestellt, dass Popup -Fenster standardmäßig blockiert werden. Um dies zu beheben, fügen Sie diese Website zur Liste der Websites hinzu, die Popup -Fenster öffnen dürfen. Weitere Informationen dazu finden Sie, wenn Sie in der Hilfe Ihres Webbrowsers nach "Pop-up" suchen.

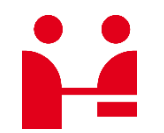

UniCredit Bank GmbH Client Solutions

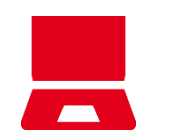

Online unicreditgroup.eu/clientsolutions